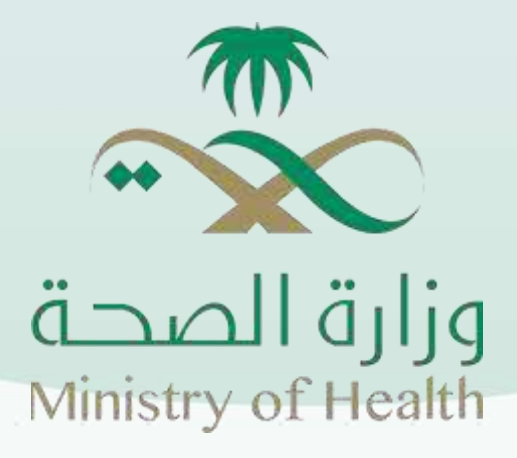

# Temporary Contract & Visiting Physicians Program

# Table of Contents

| Purpose of the Visiting Physician Program                    |    |    |
|--------------------------------------------------------------|----|----|
| System Users                                                 |    |    |
| System Login 4                                               |    |    |
| Application to Join the Program                              | 4  |    |
| Request Details 14                                           |    |    |
| Request Status Tracking Details                              | 16 |    |
| Needs Requests                                               |    |    |
| Search 18                                                    |    |    |
| Need Request Details 19                                      |    |    |
| Apply to Work as a Visiting Physician                        | 20 |    |
| Visiting Physician Job Applications                          | 22 |    |
| Search                                                       |    |    |
| Visiting Physician Job Application Details                   | 24 |    |
| Contract Extension/Termination Requests (Visiting Physician) |    | 27 |
| Search                                                       |    |    |
| Contract Extension/Termination Request Details               | 28 |    |
| View Periodic Evaluations of the Healthcare Practitioner     | 30 |    |
| View Final Evaluation of the Healthcare Practitioner         |    |    |
| Facility Evaluation                                          |    |    |
| Approval of Visiting Physician Job Application               |    |    |
| Update My Information 38                                     |    |    |
|                                                              |    |    |

#### Purpose of the Visiting Physician System:

The Visiting Physician System aims to facilitate the process of tracking and managing regional healthcare needs. It also provides a service for evaluating Physicians with prior work experience, contributing to the enhancement of healthcare facility management. Additionally, the system offers an easy and professional way to view the list of candidates, along with a dedicated database of Physicians who have previously worked with the administration or are interested in doing so, ensuring ease of access and communication.

#### System Users

The healthcare practitioner is one of the system users and is granted permissions that allow them,

according to the system, to:

- Submit a request to join the Visiting physician Program.
  - View the list of needs.
  - Approve a request to work as a visiting Physician
  - Send a request to work as a visiting Physician.
- Submit an evaluation of the facility (department).
  - View personal profile information.
  - Edit personal profile information.

# System Login

The user, "healthcare practitioner," can access the service through the National Single Sign-On Portal, where their personalized dashboard will appear, as shown in the following figure.

| <b>○</b><br>:= |                     |
|----------------|---------------------|
| مهامىي         | طلب إنضمام للبرنامج |

Figure (1-1)

As Shown in the figure above, we observe the following...

## Request to Join the Program:

This feature allows the "Healthcare Practitioner" user to submit a request to join the Visiting Physician Program. To initiate this process, the user should refer to Figure (1-1) and click on the "Request to Join the Program" option, after which the screen shown in the following figure will appear:

|                        | g o      | 💻 طلب إنضمام للبرنا           |
|------------------------|----------|-------------------------------|
|                        | ه الصحية | عضوية الهيئة السعودية للتخصصا |
| احتبط سنا للتقديم بطلب |          | مصنف لدى الهيئة؟              |
|                        | •        | 8                             |
|                        |          |                               |
|                        |          |                               |

From the previous figure, we can see that the first step in submitting a request to join the Visiting Physician Program is verifying the "Saudi Commission for Health Specialties (SCFHS) membership."

If the applicant is not classified by the SCFHS, the user should select "No," and a link to the SCFHS website will appear, as shown in the previous figure.

If the applicant is already classified, the user should select "Yes," and a field will appear to enter the SCFHS classification number to verify the applicant's information, as shown in the next figure:

|      |                        | للبرنامي      | 🗖 طلب إنضمام ا            |
|------|------------------------|---------------|---------------------------|
|      |                        | تخمعات المحية | عضوية الهيئة السعودية للن |
|      | ر فرم التصنيف بالهيئة» |               | مصنفاتدن الهيئة!          |
| تحقق |                        | •             | /0381                     |
| 6003 |                        |               | <br> <br> <br>            |

Figure (1-1-B)

From the previous figure, we can see the appearance of the "Classification Number" field for membership verification.

To proceed, the user must enter the

classification number issued by the Commission, then click on the "Verify" button. The system will then display the applicant's basic information page, as shown below:

Figure (1-1-A)

|                     |                          | حية             | وية الهيئة السعودية للتخصصات الص |
|---------------------|--------------------------|-----------------|----------------------------------|
|                     | eliteRro                 | وقري التحديد    | فدلدى الهيئية؟                   |
| تغيير زقم التصنيف   |                          | 125456          | - Am                             |
| موفقات الطلبي       | الطلبي                   | abba            | البيانات الأساسية                |
|                     |                          |                 |                                  |
|                     |                          |                 | X                                |
|                     |                          |                 | بيانات الأساسية                  |
|                     | نوغ المقارس+             |                 | ەرالاصنىف بالھېئە:               |
|                     | ماردي                    |                 | 123456                           |
|                     | الإسم الثاني بالعربية:   |                 | سەر الول بالغرية»                |
|                     | يراشيه                   |                 | uğu                              |
|                     | إسمر الجائلة بالعربية»   |                 | بنام القانت بالعربية             |
|                     | autui                    |                 | علاي                             |
|                     | الإسمالاتلاق بالإنجليزية |                 | سەر الأولى بالإنجلىزىيە «        |
| Beahim              |                          | Monied          |                                  |
|                     | اسم العلالة بارتجليزية:  |                 | مم الثلاث بالإجليزية             |
| Osama               |                          | Alt             |                                  |
|                     | ترية 1. مدانة «          |                 | در الهوية ( الإفامة / قحوار +    |
| مىلەن.              |                          |                 |                                  |
|                     | * Guina J                |                 | تار المريلات -                   |
|                     | - اختر -                 |                 |                                  |
|                     | الجنبين،                 |                 | ينشيك ا                          |
| ,                   | المثر                    | ÷               | - الخذر -                        |
|                     | المسمى الوطيقي الحاليء   |                 | بة الفضل الدالياء                |
|                     |                          |                 |                                  |
|                     |                          |                 | يزوالجهاء الاستحابل م            |
|                     |                          |                 | 01/01/2021                       |
|                     |                          |                 | 04000                            |
|                     |                          |                 |                                  |
| الإسادية بالإدرادية |                          | الإسمر بالعربية |                                  |

From the previous figure, we observe the basic information page for the applicant. To proceed to the next page of the application, the user must enter the required basic information, which includes the classification number issued by the Commission, practitioner type, first, middle, and third names, and family name in Arabic, as well as the corresponding names in English. Additionally, the user must provide the ID number (national ID, residence permit, or passport), date and place of birth, classification, nationality, gender, current employer, current job title, and registration expiry date.

If the nationality selected is Saudi, additional fields will appear requiring the full name in Arabic and English as stated in the passport.

Once all basic information has been entered, the user (health practitioner) can proceed with the application to join the Visiting Physician Program by clicking the "Next" button, which will lead to the request information screen, as shown in the following figures

|                     |                      |                             |               | مام للبرنامج      | 🗕 طلب إنض         |
|---------------------|----------------------|-----------------------------|---------------|-------------------|-------------------|
|                     |                      |                             | عحية          | ودية للتخصصات الد | بضوية الهيئة السع |
|                     |                      | رقم التصنيف بالهيئة:        |               |                   | صنف لدى الهيئة؟   |
| تغيير رقم التصنيف   |                      | 123456                      | *             |                   | نع.01             |
| مرفقات الطلب        | hu.                  | بيانات الطلب                |               | الأساسية          | البيانات          |
| 0                   |                      | •                           |               | •                 |                   |
| إضافة المؤهل العلمي |                      |                             |               | (O) ā             | المؤهلات العلميا  |
| فيارات              | مرفق الشهادة         | يغ الحصول على المؤهل        | טו            | الجامعة           | الدرجة العلمية    |
|                     |                      | لايوجد المؤهلات العلمية     |               |                   |                   |
| إضافة خبرة          |                      |                             |               |                   | الخبرات (0)       |
| خيارات              | شهادة الخبرة         | مكان العمل                  | إلى تاريخ     | من تاريخ          | الوظيفة           |
|                     |                      | لا يوجد الخبرات             |               |                   |                   |
|                     |                      |                             |               |                   |                   |
| إضافة التخصص        |                      |                             |               | س الصحبي (0)      | تخصصات الممارس    |
| خيارات              | إرفاق ما يثبت التخصص | مكان العمل                  | تاريخ النهاية | تاريخ البداية     | التخمص            |
|                     | 4                    | ا يوجد تخصصات الممارس الصحر | 1             |                   |                   |
| a                   | السابق               |                             |               |                   |                   |

## Figure (1-1-D)

From the previous figure, we can see that the application details screen includes sections for "Academic Qualifications," "Work Experience," and "Practitioner Specialties." To add any of these entries, the user simply needs to click the "Add Qualification / Experience / Specialty" button. This action will display the corresponding input screen, as shown in the following figure:

From the previous figure, to add an academic qualification, specialty, or work experience, the user must fill in the required fields based on the type of data being entered, then click the "Add" button. The added information will then appear within the application details page, as shown in the following figure:

| Alt all and all                       |                                       | arami           |                      |                      |                   |
|---------------------------------------|---------------------------------------|-----------------|----------------------|----------------------|-------------------|
| anthi Garinni                         |                                       | 1               | نم التصليف بالهيئة:  |                      |                   |
| 20.0                                  |                                       | ۴.              | 123456               |                      | فيبر رالم التصنيف |
| المباداة                              | ى (//ساينيە                           |                 | بيانات الطلب         | مرفقات               | utita8            |
|                                       | •                                     |                 | •                    |                      |                   |
|                                       |                                       |                 |                      |                      |                   |
| لمؤهلات العلمي                        | (1) a                                 |                 |                      | ukoj                 | ة المؤهل العلمي   |
| الدرجة العلمية                        | الجاف                                 | G 80            | يغ الحصول على المؤهل | مرفق الشهادة         | د بارات<br>م      |
| ONDARCE                               | humplic                               | dand            | 09/05/2011           |                      |                   |
| لخبرات (1)                            |                                       |                 |                      |                      | إضافة خيرة        |
| الوظيفة                               | കാലം                                  | الى تارىخ       | مكان العمل           | شهادة الخبرة         | خيارات            |
|                                       | 12/02/2013                            | 20,05,2014      | التكان الشمل         | 4                    | e /               |
| aajinga                               |                                       |                 |                      |                      | إفاقة التخمص      |
| توطيقة<br><mark>خصمات الممار</mark> ب | س المحى (1)                           |                 |                      | -                    |                   |
| توطيقة<br>خصصات الممارد<br>التخمص     | س المحدي ( <u>1)</u><br>تارية البداية | ងរូវផងរដង់រដ្ឋដ | مگان الممل           | إرفاق ما يثبت التخصص | خيارات            |

Figure (1-1-F)

From the previous figure, we can see the added entries under the application data (academic qualification /

specialty / work experience), with options available to edit an entry by clicking the "Edit" button upload

an attachment by clicking the "Upload" button, and delete an entry by clicking the "Delete" button.

|                                     | فحية         |                                      |                  |
|-------------------------------------|--------------|--------------------------------------|------------------|
| منفاص ففيئة:                        | رشي لا تصنيف | +tīµ±n/-                             |                  |
| , and                               | 123456 *     |                                      | تقبير رقع لنصنيف |
| البيانات (الساسنية                  | فيلتك        | ليغلب                                | بترفقات الطلبب   |
|                                     | 1            |                                      | •                |
| مرفقات الطلب                        |              |                                      |                  |
| هروق السبرة الظيانة                 | 6            | مورة ينتاقة لأحوال / القامة الحوار + | 0                |
| المعراطة إلماريتم أحتيار أي أمتينا  |              | القهار علت المرينية الاندار أورمنه   |                  |
| مر بين التحليل المبروسي،            | 6            | مورة فن بطاقة التسجيلية.             | 6                |
| العور معتر المريدة وتحتيار الأمنتية |              | البيرينية المريسانينيا لوميد         |                  |
| هن تدر توثيق الشهادات ا             |              | فرض إلبات تراقيق البتيها كحب         | <u>9</u> 11      |
|                                     |              | Tate of interior linear least        |                  |

Figure (1-1 G)

From the previous figure, we can see the required application attachments, which include: the CV attachment, a copy of the National ID / Residency Permit / Passport, the viral screening report, a copy of the registration card, and the certificate verification proof.

To complete the application, the user must upload the required attachments, specify the certificate verification status, and click the "Submit" button. A confirmation message indicating the successful submission of the application will then appear, as shown in the following figure:

| *     |       |  |                |      |        | يامع    | ە للبر  | إنضما | طلب     |
|-------|-------|--|----------------|------|--------|---------|---------|-------|---------|
|       |       |  |                | ٢    | والطلب | د إرسال | ائك تري | مناكد | هان اثت |
| إلغاء | موافق |  |                | <br> |        |         |         |       |         |
|       |       |  | Figure (1-1-H) |      |        |         |         |       |         |
|       |       |  |                |      |        |         |         |       |         |

From the figure shown above, to confirm the submission of the application, the user must click the "Confirm" button. A message will then appear indicating that the application has been successfully submitted, including the application number, as shown in the following figure.

| 8     | طلب إنضمام للبرنافع                                  |
|-------|------------------------------------------------------|
|       | تم ارسال طلب إنضمام، للبرنامي بنجاح. رقم الطلب هو 81 |
| grici |                                                      |

Figure (1-1-I)

After submitting the application to join the program, the "Join the Program" option disappears from the health practitioner's dashboard, as shown in the following figure.

| 0 |          |  |
|---|----------|--|
|   | $\equiv$ |  |
|   | مهامى    |  |
| L |          |  |

Figure (1-1-J)

From the previous figure, we can see the health practitioner's dashboard after submitting the application.

To view the submitted application and track its status, the user should click on the "My Tasks" option, which will display the screen shown in the following figure.

| فمالطلب                                  |            | بوغ الطلب  |              |                     |
|------------------------------------------|------------|------------|--------------|---------------------|
|                                          |            | 100        |              |                     |
| والاطلب                                  |            | 940        |              |                     |
| النكل                                    |            |            |              | ميادى               |
|                                          |            |            |              |                     |
|                                          | ميلادي     |            |              |                     |
|                                          |            |            |              | 5MED C              |
| للآلغ البحث                              |            |            |              | عدد طلبات           |
| لتألُّع البَحْتُ<br>إقم الطلب هقدم الطلب | نوع الدلنب | حالة الطلب | تاريخ الطلبي | عدد طلبات<br>هبارات |

Figure (1-1-K)

From the figure shown above, we can see the application details, including the request to join the Visiting Physician Program.

To view the application details, the user must click the "View" button, which will display the application details screen as shown in the following figure.

|                                                                                                    |                                                                                                    |                                                                                                    |                                                                                                    | att (104)                                                                                                    |
|----------------------------------------------------------------------------------------------------|----------------------------------------------------------------------------------------------------|----------------------------------------------------------------------------------------------------|----------------------------------------------------------------------------------------------------|----------------------------------------------------------------------------------------------------|
|                                                                                                    |                                                                                                    |                                                                                                    |                                                                                                    | Approximation of the                                                                                                    |
|                                                                                                    | (Lengarder)                                                                                                | 0                                                                                                    |                                                                                                    | - entrance in the                                                                                                    |
|                                                                                                    | alah                                                                                                    |                                                                                                    |                                                                                                    | LEIRE                                                                                                    |
|                                                                                                    | manuficialized                                                                                             |                                                                                                    |                                                                                                    |                                                                                                    |
|                                                                                                    | 1114014                                                                                                    |                                                                                                    |                                                                                                    | 460                                                                                                    |
|                                                                                                    | ومنجالما للأبدا كوجلو                                                                                      | ·                                                                                                    |                                                                                                    | 64(0484++1)/5/24                                                                                                    |
|                                                                                                    | المحلة                                                                                                    |                                                                                                    |                                                                                                    | -7**                                                                                                    |
|                                                                                                    | الميور فللدي بالانتثار إية                                                                                 |                                                                                                    |                                                                                                    | ىلەللۈر، بېلىنتىر يا-                                                                                                    |
| -Denne                                                                                                    |                                                                                                    | 100000                                                                                                    |                                                                                                    |                                                                                                    |
| (here)                                                                                                    | - Maria Brandina and                                                                                       |                                                                                                    |                                                                                                    | 1000204030000                                                                                                    |
|                                                                                                    | 17207626                                                                                                   |                                                                                                    |                                                                                                    |                                                                                                    |
| <ul> <li>orbut</li> </ul>                                                                                                    | 080,080                                                                                                    |                                                                                                    |                                                                                                    | LEMPSOND                                                                                                    |
|                                                                                                    |                                                                                                    | 1                                                                                                    |                                                                                                    |                                                                                                    |
|                                                                                                    | Atomica a                                                                                                  |                                                                                                    |                                                                                                    | کان المیکارد<br>ا                                                                                                    |
| 5.0<br>                                                                                                    | inge mininge                                                                                               |                                                                                                    |                                                                                                    |                                                                                                    |
| 1.04                                                                                                    | السمي الكامل (باللية) الترجية المسالية<br>والدار الأسرية عليه البرانية                                     | 1                                                                                                    |                                                                                                    | Plant                                                                                                    |
|                                                                                                    |                                                                                                    |                                                                                                    | a fina cita da                                                                                                    | to which the last to be                                                                                                    |
| e :                                                                                                    | 101                                                                                                    | N-mail Frank (A) Ton                                                                                                    |                                                                                                    |                                                                                                    |
|                                                                                                    | Salat and a later                                                                                          |                                                                                                    |                                                                                                    |                                                                                                    |
|                                                                                                    |                                                                                                    |                                                                                                    |                                                                                                    | ويداعيل أحاليه                                                                                                    |
|                                                                                                    |                                                                                                    |                                                                                                    |                                                                                                    | والهاطبين                                                                                                    |
|                                                                                                    |                                                                                                    |                                                                                                    |                                                                                                    | 10,0110,001                                                                                                    |
|                                                                                                    |                                                                                                    |                                                                                                    |                                                                                                    | clinith                                                                                                    |
| Buildin Malanzami                                                                                                    |                                                                                                    |                                                                                                    |                                                                                                    |                                                                                                    |
| Denserap                                                                                                    |                                                                                                    | Report of const                                                                                                    |                                                                                                    |                                                                                                    |
| Desarray                                                                                                    |                                                                                                    | Augusty south                                                                                                    | 1                                                                                                    | موضعات العالمية (1                                                                                                    |
| Denamog<br>angelstates                                                                                                    | union unio unione da se                                                                                    | Registry month                                                                                                    | anipi<br>dalami                                                                                                    | مؤهدات العلمية ()<br>الجروة العلمية<br>محادثات                                                                                                    |
| Desarragi<br>engelstage.e                                                                                                    | اليو المحمول بلني المؤهن<br>(110.000)                                                                      | Reports month<br>Investigation                                                                                                    | tianian<br>statuist                                                                                                    | مؤضات العلمية ()<br>الجروة العلمية<br>متاريزيس                                                                                                    |
| Denarray<br>Angold gase                                                                                                    | Jadian Jake Janos Paya<br>Internetia                                                                       | Reports month<br>Investigation                                                                                                    | tuript<br>entroit                                                                                                    | مؤهلات العلمية ()<br>الجيد العلمية<br>متاريسي<br>خوات (1)                                                                                                    |
| Desarragi<br>Anggiologian<br>C                                                                                                    | اليوماليانيانياني<br>المقاليان<br>الماكير المغلي                                                           | Appenty much<br>muscle articult<br>danie under<br>danie under                                                                                                    | aania.<br>Maria.<br>Maria.                                                                                                    | مؤملات العلمية ()<br>المهالمانية<br>المهالية<br>فيراب (1)<br>الوليلية                                                                                                    |
| Transa<br>Anglet gan<br>Lund Angle                                                                                                    | الیے الحمول بنیا لیواہی<br>(2006/2011)<br>مکان العمل                                                       | Appenty multi<br>mean 2 amount<br>of<br>an 4<br>appention 2<br>appention 2<br>appent                                                                                                 | aaniga B<br>atatiga ah<br>ahadiga ah<br>ahadiga ah<br>ahadiga ah                                                                                                    | مؤمنات المامية ()<br>ليونايا المامية<br>يعينين<br>(1) حاري<br>ليونية<br>معرو                                                                                                 |
| Desarrag<br>Angeletigtes<br>Auerotopale<br>Auerotopale                                                                                                    | کین الدمول بنی المؤمل<br>(INKOIL)<br>میکار المعلی<br>میکار المعلی                                          | Reports and the second of the second of the                                                                                                    | tarigat<br>statenet<br>bettigen<br>statenet                                                                                                    | ار المعادية الماليونية (1<br>المولية الماليونية<br>معرفية (1)<br>المولية<br>معرفية<br>معرفية                                                                                 |
| Desarrage<br>Angeleit gates<br>Ausen Angele<br>Ausen Angele                                                                                                    | الية الدمول بلك الطفل<br>(1900)<br>مكان العلي<br>مكان العلي                                                | Augusty sound<br>Instant animati<br>August<br>August<br>August<br>August<br>August                                                                                                    | ا<br>موجعه<br>میداند<br>میدی (1)                                                                                                    | مؤاهلات العلمية (1<br>الجوية العلمية<br>ماريسي<br>عمرات 13<br>ممتات المعارس 1                                                                                                |
| Denneray<br>angdoligius<br>I<br>I<br>I<br>I<br>I<br>I<br>I<br>I<br>I<br>I<br>I<br>I<br>I<br>I<br>I<br>I<br>I<br>I<br>I                                                                                                    | الية المحول بلك العقمل<br>(2003)<br>مكان العقل<br>عنال الحال<br>عال العل                                   | Augusty sound)<br>Income a month<br>Band U, SA<br>2005-0014<br>August Band                                                                                                    | و<br>مواليه<br>مواليه<br>مواليه<br>مروي (1)                                                                                                    | مؤاهلات العلمية (1<br>الموط العلمية (1<br>معاومين<br>الوطيئة<br>الوطيئة<br>المحمات المعاوس ال                                                                                |
| Desarragi<br>angulatigau<br>E<br>Austral Angula<br>Austral Angula<br>Upantici Proving Ing angla<br>Upantici Proving Ing angla                                                                                                    | البروالمعول باللي المؤمل<br>(1900)<br>مكان المؤمل<br>مكان المول<br>مكان المول                              | Appenty would<br>here it a high at<br>a high 2,58<br>band 2,58<br>band 2,58<br>ba | و میں<br>میں کی کر ایک<br>میں کی کی کی کی کی کی کر کی کر کی کر کی کر کی کر کی کر کی کر کی کر کی کر کی کر کی کر کی کر کی کر کی کر کر کر ک<br>کی کر کر کر کر کر کر کر کر کر کر کر کر کر                                                                                                    | مؤهدات العلمية (1<br>المروة العلمية (1<br>مروات 13<br>الوطيقة<br>الوطيقة<br>المحمات (المطارس 1<br>المحمون                                                                    |
| Desarragi<br>Angelof datas<br>E<br>Autor Angelo<br>Autor Angelo<br>Constitutional (on abid)<br>Constitutional (on abid)                                                                                                    | المی و محمول بالد المقاصل<br>2000 (2011)<br>2000 (2011)<br>بالمعال والله<br>بالمعال (2014                  | Agaantyounth<br>Innext John II<br>Anno 1997<br>Anno 1997<br>Anno 1997<br>Anno 1997<br>Anno 1997                                                                                                    | ا<br>میردارین<br>میردارین<br>میردارین<br>میرور (1)<br>میرور میرور<br>میرور ا                                                                                                    | مؤملات العلمية (1<br>المروالغليية<br>معرات (1<br>معرات (1<br>المعلمة<br>المعرات المجاريس ا<br>مرتبع<br>منطقات الروليس                                                        |
| Desarray<br>angulatapan<br>angulatapan<br>angulatap | البرية الاستول باش المقاهل<br>(1970)<br>مكان المقلي<br>مكان المقل<br>مكان المقل                            | Augusty sound?<br>Income and and and<br>BackU, 548<br>2005/0664<br>2005/0664<br>211200018                                                                                                    | و<br>میرونید<br>میرونید<br>دیرونید<br>در ()<br>میرونید<br>در ()                                                                                                    | مؤاهلات العلمية (1<br>الديرية العلمية<br>ماريوس ال<br>العربية<br>العربية<br>مرمات المعارس ال<br>المربية<br>مريقات الطلب                                                      |
| Desamong<br>angulat datus<br>Internet angula<br>Autor angula<br>Internet angula<br>Internet a                                                                                                    | البية المعول باللي العقادي<br>2013 - 2012<br>مكان العقل<br>عناق العقل<br>عاتي العقل                        | Augusty sound?<br>Instant, shout?<br>Build USA<br>2005/0814<br>213000018<br>Build USA<br>213000018                                                                                                    | و<br>میروید<br>میروید<br>ایروید<br>ایروید<br>ایروید                                                                                                    | مؤفقات العلمية (1<br>الديرة العلمية (1<br>الديرة العلمية<br>علوات ال<br>المحمات (المعارس ال<br>التحمي<br>التحمي<br>العلمي                                                    |
| Desamong<br>angulatidatus<br>angulatidatus<br>angulatidatus<br>angulatidatus<br>angulatidatus<br>angulatidatus<br>angulatidatus<br>angulatidatus<br>angulatidatus<br>angulatidatus<br>angulatidatus                                                                                                    | المركالمعول باللي المكعل<br>(1993)<br>مكان الملع<br>مكان الملع<br>مكان الملع                               | Augusty sound)<br>Instant, articul<br>August articul<br>August august<br>August august<br>August august<br>August august<br>August august<br>August august                                                                                                    | و<br>میروی<br>میروی<br>میروی<br>میروی<br>میروی<br>میروی<br>میروی                                                                                                    | مؤهلات العلمية (1<br>الدينة العلمية (1<br>الدينة العلمية<br>مراجعة (1<br>المحمات (1 مغارس 1<br>المحمات (1 مغارس 1<br>مرفقات الطلب                                            |
| Desarray<br>anguistageue<br>anguistageue<br>anguis                                                                                                    | اللي الاحتوار باللي المقامي<br>(1985)<br>مكاني العملي<br>مكاني العملي<br>التاري العمل                      | لیونداریدی<br>است را بر این این<br>است را بر این<br>این<br>این<br>این<br>این<br>این<br>این<br>این<br>این<br>این                                                                                                    | و<br>میرون<br>میرون<br>میرو<br>میرون<br>میرون<br>میرون<br>میرون<br>میرون<br>میرون<br>میرون<br>میرون<br>میرون<br>میرون<br>میرون<br>میرون<br>میرون<br>میرون<br>میرون<br>میرون<br>میرون<br>میرون<br>میرون<br>میرون<br>میرون<br>میرون<br>میرون<br>میرون<br>میرو<br>میرون<br>میرو<br>میرو<br>میرو<br>میرو<br>میرو<br>میرو<br>میرو<br>میرو                                                                                                    | مؤهلات العلمية (1<br>الدروة العلمية (1<br>مدرات 13<br>الوطيلة<br>الوطيلة<br>المحمات المقارس 1<br>مرفقات الطلب                                                                |
| Desarray<br>englishigala<br>guide seguit<br>guide seguit<br>guide                                                                                                    | اللي الاحدول الذي المناهدي<br>(1995-1995)<br>مكاني العملي<br>مكاني العملي                                  | الاسترباسيية<br>الاسترباسيية<br>الاسترباسية<br>الاسترباسية<br>الاسترباسية<br>الاسترباسية<br>الاسترباسية<br>الاسترباسية<br>الاسترباسية<br>الاسترباسية<br>الاسترباسية<br>الاسترباسية                                                                                                    | anatonia<br>anatonia<br>anatonia<br>anatonia<br>anatonia<br>anatonia<br>anatonia<br>anatonia                                                                                                    | مؤهلان العلمية (1<br>اليرية العلمية (1<br>ميران 13<br>اليرينية<br>اليرينية<br>اليرينية<br>اليرينية<br>اليرينية<br>اليرينية<br>اليرينية<br>اليرينية                           |
| Desarray<br>enguistatau<br>augustatau<br>augusta                                                                                                    | اللي الاحتمال الحلم المناهدي<br>(1995-1993)<br>مالاي المنافر<br>التاري المنافر                             | توسیع کی اور اور اور اور اور اور اور اور اور اور                                                                                                    | anatonia<br>anatonia<br>anatonia<br>anatonia<br>anatonia<br>anatonia<br>anatonia<br>anatonia<br>anatonia                                                                                                    | مؤهلات العلمية (1<br>اليرية العلمية (1<br>ميران (1)<br>اليرانية (1<br>اليرانية (1<br>اليرانية (1<br>اليرانية (1<br>اليرانية (1<br>اليرانية (1<br>اليرانية (1<br>اليرانية (1) |
|                                                                                                    | اللي الاحتمال الذي المناهدي<br>(1995-1993)<br>مالاي المناق<br>الذي المناق                                  | دور می بردین از مینید بردین از مینید بردین از مینی از مینی از مینید بردین از مینید بردین از مینید بردین از مینید بردین از مینید بردین از مینید بردین از مینید بردین از مینید بردین از مینید بردین از مینید بردین از مینید بردین از مینید بردین از می می می می می می می می می می می می می                                                                                                    | anatonia<br>Anatonia<br>Anatonia<br>Anatonia<br>Anatonia<br>Anatonia<br>Anatonia                                                                                                    | مؤهلات العلمية (<br>الدروة العلمية (<br>مراقات العلمية (<br>الدروة ال<br>المحمات المجارس ال<br>والدرو<br>مرفقات الطلب                                                        |
| Dessering<br>anguist datus<br>auto datus<br>auto                                                                                                    | اللي الاحتجاز باللي المناهدي<br>2000 (2000)<br>مالاين المنافي<br>2000 (2000)<br>2000 (2000)<br>2000 (2000) | الاسترباسيية<br>الاسترباسيية<br>الاسترباسية<br>الاسترباسي<br>الاستراسي<br>الاسي<br>الاسيمي<br>الاسي<br>الاسيمام<br>الاسي<br>الاسيام<br>الاسي<br>الاسامي<br>الاسيم<br>المام<br>الاسيام                                                                                          | anatonia<br>Anatonia<br>Anatonia<br>Anatonia<br>Anatonia<br>Anatonia<br>Anatonia                                                                                                    | مؤهدات العلمية (<br>الديرية العلمية (<br>الديرية العلمية)<br>(<br>الديرية 1<br>مممان المعارس 1<br>مرفقات الطلب                                                               |
| Desarray<br>argadatgaan<br>argadatgaan<br>argadatg                                                                                                    | الله علم المعامل المناس المناس الم                                                                         | الاستربانديية<br>الاستربانديية<br>الاسترباندي<br>الاستربان<br>الاستربان<br>الاستربان<br>الاستربان<br>الاستربان<br>الاستربان<br>الاستربان                                                                                                    | analogu a<br>analogu a<br>analog | مراهده العلمية (<br>المربة العلمية )<br>المربة العلمية<br>مربقات المعارمي ال<br>وسنية<br>مربقات الطلب                                                                        |
| Desarray                                                                                                    | Janiari, John Japon Payar<br>2000 Orti -<br>Jone Japon Park<br>Japon Park<br>Japon Park                    | السبرياسيية<br>السبرياسيية<br>السبرياسية<br>السبرياسية<br>الماسية<br>الماسي<br>الماسية<br>الماسية<br>الماسي<br>الماسية<br>المماسية<br>الماسية                                                                                                    | د<br>میری<br>(میری (۱)<br>(۱)<br>(۱)<br>(۱)<br>(۱)<br>(۱)<br>(۱)<br>(۱)<br>(۱)<br>(۱)                                                                                                    | مؤملات العلمية (<br>الجها العلمية<br>حكوات (1)<br>عوملية<br>عوملية<br>المحات المعارس ا<br>مرفقات الطلب                                                                       |
|                                                                                                    | Janiari uto Jano Paya<br>2000 cersi<br>Jana Uto<br>Jana Uto<br>Jana Uto<br>Jana Uto                        | الاسترباسيية<br>الاسترباسيية<br>الاسترباسيية<br>الاسترباسية<br>الاسترباسية<br>الاسترباسية<br>الاسترباسية<br>الاسترباسية<br>الاسترباسية<br>الاسترباسية<br>الاسترباسية<br>الاسترباسية<br>الاسترباسية<br>الاسترباسية                                                                                                    | ا<br>میرونید<br>دیرونید<br>دیرونید<br>دیرونید<br>ا                                                                                                    | مؤاهلات العلمية (1<br>الجهة العلمية<br>علوات (1<br>الهوطنة<br>عصمات المعارس ال<br>المحمو<br>المحمو<br>المحمو<br>المحمو                                                       |

Application Status Tracking Details:

The user can track the status of the application by clicking the "Track" button . This will display the application data and status tracking screen, as shown in the following figure:

| الطلير                                                                                   | نوغ الطلب          |                                                                                                    |            |
|------------------------------------------------------------------------------------------|--------------------|----------------------------------------------------------------------------------------------------|------------|
| 1                                                                                        | طلب الإختيان       | ليرتامو طبيب زائر                                                                                                    |            |
| لطلت                                                                                     | مقدم الطلب         |                                                                                                    |            |
| راستاه، الطلب من قبل منسق الاخرة العامة                                                  | مۇند ۋىراھىدە ت    | لين اسامة                                                                                                    |            |
| الإحسال                                                                                  | تفاصيل الطلب       |                                                                                                    |            |
| 10/05/20                                                                                 |                    | Lue taxot                                                                                                    |            |
| 1                                                                                        | 2 gauge com sa     | ecocurtada+prac2                                                                                                    |            |
|                                                                                          | البريد (الكثروني)  |                                                                                                    |            |
| n<br>Andrež stana stati kon                                                              | re-Wanti 2 voormaa | - and a state of the state of the state of t |            |
| ه<br>(بد ایزاهیه، علی، آسامة                                                             |                    |                                                                                                    |            |
| م<br>زيد إيراهيم، علي أسامة<br>الدوال                                                    |                    |                                                                                                    |            |
| م<br>زند ایراسیم، علی آسامیة<br>اندوال<br>966058822222                                   |                    |                                                                                                    |            |
| م<br>إند إيزاهيم، علين أسامية<br>الدوالي<br>966058822222                                 |                    |                                                                                                    |            |
| م<br>زيد إيراسيم على أسامة<br>الجوال<br>966056822222<br>و حالة الطلب                     |                    |                                                                                                    |            |
| م<br>إند إبراهيم على أسامة<br>الدول<br>966058822222<br>966058822222<br>وجالة الطلب<br>هي | الدى               | ئارىق الريسال                                                                                                    | مالة الطلب |

Figure (1-1-M)

From the previous figure, we can see that the application status is shown as "Application received by the General Administration Coordinator."

Once the coordinator approves the application, the status changes to "Application approved."

At this point, the health practitioner's enrollment in the Visiting Physician Program is considered

complete, and additional features appear in the practitioner's dashboard.

| طلبات العمل كطبيب زائر | طلبات الإمتياع | ا<br>مهامي                |
|------------------------|----------------|---------------------------|
|                        |                | طلبات تمديد / قطع التعاقد |

Figure (1-1-N)

# Demand Requests

This feature allows the user (health practitioner) to view demand requests that match their qualifications and specialty, and to apply to work as a visiting physician.

To begin using this feature, the user should refer to Figure (1-1-N) and click on the "Demand Requests" option, which will display the screen shown in the following figure:

| Casi                                 |                                                                                         |                                                                                      |                                                                |                                                                                                    |                                 |                           |                                                         |                                          |                                                                             |                                    |
|--------------------------------------|-----------------------------------------------------------------------------------------|--------------------------------------------------------------------------------------|----------------------------------------------------------------|----------------------------------------------------------------------------------------------------|---------------------------------|---------------------------|---------------------------------------------------------|------------------------------------------|-----------------------------------------------------------------------------|------------------------------------|
|                                      |                                                                                         |                                                                                      |                                                                |                                                                                                    |                                 |                           |                                                         |                                          |                                                                             |                                    |
| مادها<br>نوځانه<br>التخصد<br>الارتما | 4 سوادیته را طوار الایتر<br>مارس داردی الجنس د<br>علت Oueshay<br>کیگرم الشرو علی الایتر | متحدی بیداست<br>کر انتصلیف به<br>اداد انتی نید تار                                   | ىن شائرة التي لا<br>يد عام عهامين<br>و دارا بيد تاريق ا        | نبل المنف الشخر<br>ق الخيرة 1 المو<br>(التربية:40.000                                                                                                    | مى الذاترين<br>ىل الفارمي :     | گەر تەما يا<br>كالورىيە ب | نې<br>۱                                                 |                                          |                                                                             |                                    |
| allahob                              |                                                                                         |                                                                                      |                                                                |                                                                                                    | Ainal                           |                           |                                                         |                                          |                                                                             |                                    |
|                                      |                                                                                         |                                                                                      |                                                                | 458                                                                                                    |                                 |                           |                                                         |                                          |                                                                             |                                    |
| الوستشفى .                           |                                                                                         |                                                                                      |                                                                | add a de la                                                                                                    | elina                           |                           |                                                         |                                          |                                                                             |                                    |
| +. الكل                              |                                                                                         |                                                                                      |                                                                |                                                                                                    |                                 |                           |                                                         |                                          | Shine                                                                       |                                    |
|                                      |                                                                                         |                                                                                      |                                                                | <ul> <li>- 2380</li> </ul>                                                                                                    |                                 |                           |                                                         |                                          |                                                                             |                                    |
| 8 4361                               | Lati                                                                                    |                                                                                      |                                                                | • 3m                                                                                                    |                                 |                           |                                                         |                                          | uaj                                                                         |                                    |
| لتائع ال<br>رقم<br>لطلب              | لبحث<br>العدينة:<br>المستشفي                                                            | منه الإحتيان -<br>نوح الاحتيان                                                       | غند<br>المعارسين<br>المعارسين                                  | naito, *<br>saa<br>hautmap<br>haiteaup                                                                                                    | التفعي                          | فجنس                      | Bull sells                                              | Artar action<br>EtyTopic                 | aaa<br>b saa<br>fixa<br>fixaa                                               | ست وليت<br>وليتم وحليل             |
| لتائع ال<br>رقم<br>لطلب<br>ال        | ليحث<br>العدينة<br>العدينة<br>العرب مناسعي<br>العام                                     | ملة المحراج -<br>نوع السلياء<br>من الم الا<br>حراجي-<br>حراجي-                       | ant<br>Gambinet<br>Manipo<br>S                                 | nan<br>Baalymein<br>Baalymein<br>Baalymein<br>Baalymein<br>B                                                                                                    | umankili<br>Reeslage            | الچندي<br>دخړ             | قرامد (200<br>الإستباع<br>1.05(2018                     | รังรัตร 600<br>ยังอังห์<br>15:08/2018    | 100<br>9 332<br>9 100<br>9 100<br>9 10<br>9 10<br>9 10<br>9 10<br>9 10<br>9 | منه<br>وليتمية حليلا<br>سايلينه    |
| التائع ال<br>رائم<br>الطلب<br>13     | ليحث<br>المدينة<br>المستشفي<br>من مناسبار الم<br>بنيا<br>من مناسبار الما<br>عو          | مله الامتياع -<br>لوچ الامتياع<br>مدال الى 10<br>مارجي<br>مي 14 تم<br>مريدي<br>مريدي | sak<br>quertent<br>uquist<br>sal<br>s<br>s<br>s<br>s<br>s<br>s | and the second second s | gaaadalii<br>Deeloge<br>Ooologe | هونسي<br>وخل<br>وخل       | 01,05,01,0<br>61,05,01,18<br>81,05,01,18<br>30,05,01,18 | 4dar 520<br>5450<br>15052018<br>25052018 | 100)<br>1000<br>1000<br>1000<br>1000<br>1000<br>1000<br>1000                | الله:<br>درینمی حلیل<br>سالیم<br>ا |

Figure (1-2)

From the previous figure, we can see the demand requests submitted by the directorates that match the health practitioner's specialty and qualifications, along with the ability to perform the following actions:

# Search:

The system allows the health practitioner to search through the listed demand requests using the fields shown in the previous figure: Request Number, City, Hospital, Start Date of Demand, and End Date of Demand.

After entering the desired search criteria, the user clicks the "Search" button, and the results will be displayed as shown in the following figure:

| Acres       |                                                |                                |                                       |                            |             |           |                         |                         |               |                |
|-------------|------------------------------------------------|--------------------------------|---------------------------------------|----------------------------|-------------|-----------|-------------------------|-------------------------|---------------|----------------|
| بحت         |                                                |                                |                                       |                            |             |           |                         |                         |               |                |
| ملاحظ       | ة سوف يتم إظهار ا                              | لإحتياجات التبي بها            | ا أماكن شاغرة التى                    | تطابق الملف الشض           | عنى الخاص ب | کہ کما یا | نى:                     |                         |               |                |
| نوع الم     | ن <mark>مارس</mark> ، خارجي،ال <mark>جن</mark> | يس: ذكر . <mark>التصنيف</mark> | ب: طبیب عام، <mark>عدد س</mark>       | ينين الخبرة: 1. المؤه      | مل العلمي:  | بکالوريوس | .ر                      |                         |               |                |
| التخصد      | Oncology 🖂                                     |                                |                                       |                            |             |           |                         |                         |               |                |
| لن يمذ      | كنكم التقدم على                                | , الاحتياجات التي لو           | <mark>با</mark> تاريخ بداية بعد تاريز | .(03/12/2020) :(           |             |           |                         |                         |               |                |
|             |                                                |                                |                                       |                            |             |           |                         |                         |               |                |
| رقم الط     | م الطلب                                        |                                |                                       |                            | المدينة     |           |                         |                         |               |                |
| 89          | 89                                             |                                |                                       |                            | الكل        |           |                         |                         |               |                |
| المستش      | مستشفى                                         |                                |                                       |                            | تاريخ بداية | الإحتياع  |                         |                         |               |                |
| الكل        | الكل 🔹                                         |                                |                                       |                            |             |           |                         |                         |               | ميلادي         |
| تارىخ ئىرار | بة الاحتياح                                    |                                |                                       |                            |             |           |                         |                         |               |                |
|             |                                                |                                |                                       | میلادی ۲                   |             |           |                         |                         |               |                |
|             |                                                |                                |                                       |                            |             |           |                         |                         |               |                |
|             |                                                |                                |                                       |                            |             |           |                         |                         |               |                |
|             |                                                |                                |                                       |                            |             |           |                         |                         | -ч            |                |
|             |                                                |                                |                                       |                            |             |           |                         |                         |               |                |
| نتائع ا     | لبحث                                           |                                |                                       |                            |             |           |                         |                         | 326           | للبات الإحتياج |
| رقم<br>لطلب | المدينة -<br>المستشفى                          | فئة الإحتياع -<br>نوع الإحتياع | عدد الممارسين<br>المطلوب              | عدد الممارسين<br>المتقدمين | التخصص      | الجنس     | تاريخ بداية<br>الإحتياع | تاريخ نهاية<br>الإحتياع | مدة<br>الخبرة | خيارات         |
| 89          | اصم-مستشفی<br>آصمالعام                         | من 14 الی 90<br>حارجی - حارجی  | 5                                     | 0                          | Oncology    | ذكر       | 01/06/2018              | 15/08/2018              | 3 - 0         | &              |

Figure (1-2-A)

# **Demand Request Details:**

From the previous figure, we can see the demand requests submitted by the directorates.

To view the details of a specific request, the user must click the "View" button which will display the request details screen as shown in the following figure:

| r — — — — — — — — — — — — — — — — — — — |                                   |                |          | 🗖 تفاصيل طلب الاحتياج             |
|-----------------------------------------|-----------------------------------|----------------|----------|-----------------------------------|
|                                         |                                   |                |          |                                   |
|                                         | المستشفى                          |                |          | المدينة                           |
| w.                                      | مستشفى أضم العام                  | ¥.:            |          | اضم                               |
|                                         | التصنيف                           |                |          | الجنس                             |
| Υ                                       | طبيب عام                          | ٣              |          | ذكر                               |
|                                         | المؤهل العلمي                     |                |          | التخصص                            |
| π.                                      | بكالوريوس                         | *              |          | Oncology                          |
|                                         | عدد الممارسين المطلوب             |                |          | مدة الخبرة                        |
|                                         | 5                                 | Ŧ              |          | 3 - 0                             |
| مدة الإحتياج بالأيام                    | بحتياج                            | تاريخ نهاية ال |          | تاريخ بداية الإحتياج              |
| میلادی 🔻 75                             | 15/                               | 08/2018        | ميلادي 🔻 | 01/06/2018                        |
|                                         | فئة الإحتياج                      |                |          | نوع الإحتياع                      |
| Y                                       | مىن 14 الىن 90 خارجىي             | *              |          | خارجى                             |
|                                         |                                   |                |          | توفر الإعتماد المالي              |
|                                         |                                   | v              |          | زممر                              |
|                                         |                                   |                |          | تفاصيل فثة الإحتياج               |
|                                         | الحد الأدنى لمدة الإحتياح بالأيام |                |          | الإسم                             |
|                                         | 14                                |                |          | من 14 الى 90 خارجى                |
|                                         | مدة التمديد المسموع بها بالأيام   |                |          | الحد الأقصى لمدة الإحتياج بالأيام |
|                                         | 60                                |                |          | 90                                |
|                                         |                                   |                |          | العدد الأقصى لمرات التمديد        |
|                                         |                                   |                |          | 4                                 |
|                                         |                                   |                |          |                                   |
| رجوع                                    |                                   |                |          |                                   |
|                                         |                                   |                |          |                                   |

Figure (1-2-B)

From the previous figure, we can see the details of the demand request, along with the details of the demand category.

## Applying to Work as a Visiting Physician

This feature allows the user (health practitioner) to submit a request to work as a visiting physician. To begin using this feature, the user should refer to Figure (2-1) and click on the "Apply to Work as a Visiting Physician" option which will display the screen shown in the following figure:

| واناه مقدم الطلب                                                                                                    |                                                                                                    |                                                                                                    |
|----------------------------------------------------------------------------------------------------|----------------------------------------------------------------------------------------------------|----------------------------------------------------------------------------------------------------|
| attant                                                                                                    |                                                                                                    | and and a second second second second second second second second second second second second second second se                                                                                                    |
| 120496                                                                                                    |                                                                                                    |                                                                                                    |
| 1 American                                                                                                    |                                                                                                    |                                                                                                    |
| -                                                                                                    |                                                                                                    | 44.00                                                                                                    |
| Aught of Desig                                                                                                    |                                                                                                    | Access and an and a second second second second second second second second second second second second second                                                                                                    |
| -                                                                                                    |                                                                                                    |                                                                                                    |
| Automotive and an                                                                                                    |                                                                                                    | and all the set                                                                                                    |
|                                                                                                    | Magai                                                                                                    | and a second second sec                                                                                                    |
|                                                                                                    | -1274FB                                                                                                    |                                                                                                    |
| Number of States                                                                                                    | Manuf                                                                                                    | The second second                                                                                                    |
| - 20-20 10000000000000000000000000000000                                                                                                    |                                                                                                    |                                                                                                    |
| Part Array Array                                                                                                    |                                                                                                    |                                                                                                    |
|                                                                                                    |                                                                                                    |                                                                                                    |
| Magd grin                                                                                                    |                                                                                                    | -Autor                                                                                                    |
|                                                                                                    |                                                                                                    | (Maria)                                                                                                    |
| وللبرية                                                                                                    |                                                                                                    | الاستجاز ككافل بالشبة اللمينية كسنت الكورار                                                                                                    |
| Cognicit                                                                                                    | 1                                                                                                    | the state of the state of the s                                                                                                    |
| ستراتحهن والللة هدانيرية بلبنا الأليوم                                                                                                    |                                                                                                    | فللنبين                                                                                                    |
| ()                                                                                                    | Marriel Westmin Marriel                                                                                                    | ide:                                                                                                    |
| Samolante                                                                                                    | -                                                                                                    | المستدر الباليمق الداري                                                                                                    |
| مودهمتن هادي.<br>م                                                                                                    |                                                                                                    |                                                                                                    |
| ويوجيك فمنتعرك                                                                                                    |                                                                                                    |                                                                                                    |
| Statistics.                                                                                                    |                                                                                                    |                                                                                                    |
|                                                                                                    |                                                                                                    |                                                                                                    |
| CANALIE -                                                                                                    |                                                                                                    |                                                                                                    |
|                                                                                                    | Annual for shore of f                                                                                                    | kgalaffernaff<br>Steaning                                                                                                    |
| منصبة.<br>مامون الإستياع                                                                                                    | مرين منطقا                                                                                                    | Egala (Homen)<br>Theorem                                                                                                    |
| منعنيات<br>والمترق الإستياع<br>جانبي                                                                                                    | Repairs should                                                                                                    | kgalaffe maff<br>Theoring<br>-duind                                                                                                    |
| ولينمية<br>ولينمية الإستياع<br>منتق                                                                                                    | Regardi alcost<br>Anno a prijekt                                                                                                    | kgala (Humon)<br>Theorem<br>                                                                                                    |
| للمعنات<br>والمري الإسليان<br>منابع<br>المعني                                                                                                    | Novaki uncel<br>Interne propiet                                                                                                    | kgala filo maff<br>Thinning<br>Similar<br>Similar<br>Similar<br>Similar                                                                                                    |
| e laintif danis<br>e laintif danis<br>uso<br>uso<br>Coorda                                                                                                    | Appahlanosti<br>Issuer provide<br>P                                                                                                    | لایستانه<br>کانستین<br>الاستان<br>استانی ا                                                                                                    |
| e luinti dunii<br>e luinti dunii<br>oito<br>um<br>conto<br>conto<br>conto<br>conto                                                                                                    | Appathenest<br>Instance on path                                                                                                    | الاستانية<br>التستية<br>التستية<br>الماسل الستاني<br>يود السارانيي الستاني<br>يود السارانيي الستاني                                                                                                    |
| د المحمد المحم<br>المحمد المحمد المحمد المحمد المحمد المحمد المحمد المحمد المحمد المحمد المحمد المحمد المحمد المحمد المحمد المحم<br>المحمد المحمد المحمد المحمد المحمد المحمد المحمد المحمد المحمد المحمد المحمد المحمد المحمد المحمد المحمد المحم<br>المحمد المحمد المحمد المحمد المحمد المحمد المحمد المحمد المحمد المحمد المحمد المحمد المحمد المحمد المحمد المحمد المحمد المحمد المحمد المحمد المحمد المحمد المحمد المحمد المحمد المحمد المحمد المحمد الم<br>المحمد المحمد المحمد المحمد المحمد المحمد المحمد المحمد المحمد المحمد المحمد المحمد المحمد المحمد المحمد المحمد المحمد المحم<br>المحمد المحمد المحمد المحمد المحمد المحمد المحمد المحمد المحمد المحمد المحمد المحمد المحمد المحمد المحمد المحم<br>المحمد المحمد المحمد المحمد المحمد المحمد المحمد المحمد المحمد المحمد المحمد المحمد المحمد المحمد المحمد المحم<br>المحمد المحمد المحمد المحمد المحمد المحمد المحمد المحمد المحمد المحم المحم<br>المحمد المحمد المحمد المحمد المحمد المحمد المحمد المحمد المحمد المحمد المحم المحمد المحمد المحمد المحمد المحم المحمد المحمد المحمد المحمد المحمد المحمد المحمد المحمد المحمد المحمد المحمد المحمد المحمد المحمد المحمد المحم<br>المحمد المح                                                                                                    |                                                                                                    | الاستانية<br>التستية<br>المسلول<br>المسلول<br>المسلول<br>المسلول<br>المسلول<br>المسلول<br>المسلول<br>المسلول<br>المسلول<br>المسلول<br>المسلول<br>المسلول<br>المسلول<br>المسلول<br>الا                                                                                                    |
| المعالي<br>الاستان<br>المعالي<br>المعالي<br>المعالي<br>المعالي<br>المعالية                                                                                                    | Angestischen Herner<br>Inserner gezonen<br>P                                                                                                    | الاستانية<br>التستية<br>المسلول<br>المسلول<br>المسلول<br>المسلول<br>المسلول<br>المسلول<br>المسلول<br>المسلول<br>المسلول<br>المسلول<br>المسلول<br>المسلول<br>المسلول<br>المسلول<br>المسلول                                                                                                    |
| المعينات<br>الاحتياع<br>حلين<br>المعين<br>المعين<br>المعالية<br>المعالية<br>المعالية<br>المعالية                                                                                                    | Avgualitationali<br>Inscriptionali<br>Inscriptionali<br>Inscription<br>Inscription<br>Inscription<br>Inscription<br>Inscription<br>Inscription                                                                                                    | المحدولة بالمراجع<br>محدود<br>المحدود<br>المحاود<br>المحدود<br>المحدود<br>المحدود<br>المحدود<br>المحدو<br>المحدود<br>المحدود<br>المحدود<br>المحدود<br>المحدو<br>المح<br>المحاو<br>المحاو<br>المحاو<br>المحاو<br>المحاو<br>المحمو<br>المحمو<br>المم<br>المم<br>الممو<br>المم<br>المم<br>المم<br>المم<br>ا                                                                                                    |
| للمعند.<br>الامري الإدلياع<br>حليه<br>المعني<br>المعنية<br>المعنية<br>المعنية<br>المعنية<br>المعنية<br>المعنية                                                                                                    | хорайнанай<br>іншин улунай<br>-<br>-<br>-<br>-<br>-<br>-<br>-<br>-<br>-<br>-<br>-<br>-<br>-<br>-<br>-<br>-<br>-<br>-<br>-                                                                                                    | المستقد المناسبة<br>المستقد<br>المستقد<br>المستقد المستقد ا<br>ومستقد المستقد المستقد المستقد المستقد المستقد المستقد المستقد المستقد المستقد المستقد المستقد المستقد المستقد المستقد المستقد المستقد المستقد المستقد المستقد المستقد المستقد المستقد المستقد المستقد المستقد المستقد المستقد المستقد الم                                                                                                    |
| للمعينات<br>الاخري الجنياع<br>حلين<br>المعين<br>المعادلين<br>المعادلين<br>المعادلين المياسين<br>المعادلين المياسين                                                                                                    | Appahlancell<br>Instance on parts<br>2<br>2<br>3<br>3<br>4<br>4<br>4<br>4<br>4<br>4<br>4<br>4<br>4<br>4<br>4<br>4<br>4<br>4<br>4<br>4                                                                                                    | العندية بالدانية<br>عندينية<br>المنطر<br>المنطر<br>المنام معمامع المنام مع المنطر<br>المنطر<br>المنام معمام معمام مع المم معمام مع المم مع مع مع معمام معمام مع مع مع معمام معمام مع مع مع مع مع مع مع مع مع مع مع مع مع                                                                                                    |
| الامیل الدیاع<br>حلی<br>الدی<br>الدی<br>الدی<br>الدی<br>الدی<br>الدی<br>الدی<br>ال                                                                                                    | Appahlancell<br>Instance or paid<br>Instance or paid<br>Instance or paid<br>Instance of the Instance<br>Instance of the Instance<br>Instance of the Instance of the Instance<br>Instance of the Instance of the Instance of the Instance<br>Instance of the Instance of the Instance of the Instance<br>Instance of the Instance of the I                                                                                                    | الاست بالا دليها<br>وين مستلا<br>المنتية.<br>المنتية.<br>المنتام.<br>المنتية.<br>المنتية.<br>المنتية.<br>المنتية.<br>المنتية.<br>المنتية.<br>المنتية.<br>المنتية.<br>المنتية.<br>المنتية.<br>المنتية.<br>المنتام.<br>المنتية.<br>المنتية.<br>المنتية.<br>المنتية.<br>المنتية.<br>المنتية.<br>المنتية.<br>المنتية.<br>المنتية.<br>المنتية.<br>المنتية.<br>المنتام.<br>المنتام.<br>المنتام.<br>المنتام.<br>المنتام.<br>المنتام.<br>الما.<br>الما.<br>الما.<br>الما.<br>المم.<br>الما.<br>المم.<br>الما.<br>الما.<br>الما.<br>الما.<br>الما.<br>الم.<br>الم                                                                              |
| للمعينات<br>الاحتياع<br>حلي<br>المعين<br>المعين<br>المعن المعين<br>المعن<br>المعن<br>المعن<br>المعن المعن<br>المعن المعن المعن<br>المعن المعن المعن المعن المعن المعن المعن المعن المعن المعن المعن المعن المعن المعن المعن المعن المعن المعن المعن المعن<br>المعن المعن الما معن الممان الممان الممان الممان الممان الممان الممام                                                                                                    | Appahlancell<br>Insuracycysia<br>2<br>2<br>2<br>2<br>2<br>2<br>2<br>2<br>2<br>2<br>2<br>2<br>2<br>2<br>2<br>2<br>2<br>2<br>2                                                                                                    | الاستربال دلیری<br>می می المالیری<br>الاسترب<br>الاسترب<br>الاستر<br>الاسترب<br>الاسترب<br>الاسترب<br>الاسترب<br>الاسترب<br>الاسترب<br>الاسترب<br>الاسترب<br>الاسترب<br>الاسترب<br>الاسترم<br>الاسترم<br>الاسترم<br>الاسترم<br>الماسترم<br>الماستر<br>الماستر<br>الماستر<br>الماستر<br>الماستر<br>الماستر<br>الماستر<br>الماستر<br>الماستر<br>الماستر<br>الماستر<br>الماستر<br>الماستر<br>الماستر<br>الماستر<br>الماسا<br>الماسام<br>الماسمام الماسا<br>الما<br>الماسا<br>الما<br>الماسام<br>الماسام<br>الماسام<br>الماسام<br>الماسا      |
| المعداد.<br>الاحمد العنداع<br>حدي<br>المعدي<br>المعمي<br>المعدي<br>المعمي<br>المعمي<br>المعمي<br>المعمي<br>المعمي<br>المعمي<br>المعمي<br>المعمي<br>المعمي<br>المعمي<br>المعمي<br>المعمي<br>المع المعمي<br>المعمي<br>المع المعمي<br>المعمي<br>المعمي<br>المعمي<br>المعمي<br>المعمي<br>المعمي<br>المعمي<br>المعمي<br>المع المعمي<br>المعمي<br>المممم<br>المعمي<br>المعمي<br>الممما<br>المممام<br>المعمي<br>المعمي<br>الممما<br>الممم<br>الممما<br>الممما<br>الممما<br>الممما<br>الممما<br>الممما<br>الممما<br>الممما<br>الممما<br>الممما<br>الممممم المممم المممم المممم المممم<br>المممم المممم<br>المممم المممم المممم<br>المممم المممم المممم<br>المممم<br>المممم المممم<br>المممم المممم المممم المممم المممم المممم<br>المممم المممممممممم                                                                             | Appahlancell<br>Instance of parts<br>Instance of parts                                                                                                    | الاست بالا فليها<br>وين مسترد<br>الاسترد<br>الاستر<br>الاسترد<br>الاستر<br>الاستر<br>الماستر<br>الماسمام<br>الماسما<br>الماسام<br>الماسام<br>الماسمام<br>الماسام<br>الماسام<br>الماسام<br>الم الم<br>المام المام الم<br>المام المام الم<br>المام المام الا    |
| للمسلم.<br>الالمول العنداع<br>حلين<br>المرابع<br>المرابع<br>المم الم<br>الم<br>الم<br>الم<br>الم<br>الم<br>الم<br>المم الم<br>الم<br>الم<br>الم<br>الم<br>الم<br>الم<br>الم<br>الم<br>الم                                                                                                    | Avgualitationali<br>Innerationalitation<br>Innerationalitationalitationalitationalitat                                                                                                    | الاستان الانتازین           الاستان الله           الاستان الله           الاستان الله           الاستان الله           الاستان الله           الاستان الله           الاستان الله           الاستان الله           الاستان الله           الاستان الله           الاستان الله           الاستان الله           الاستان الله           الله                                                                                                    |
| للمسلك<br>المحمل العنداع<br>حلين<br>المحمد<br>المحمد<br>المحم<br>المحمد<br>المحمد<br>المحمد<br>المحمد<br>المحمد<br>المحمد<br>المحمد<br>المحمد<br>المحمد<br>المحمد<br>المحمد<br>المحمد<br>المحمد<br>المحمد<br>المحمد<br>المحمد<br>المحم<br>المحمد<br>المحمد<br>المحمد<br>المحمد<br>المحم<br>المحمد<br>المحمد<br>المحمد<br>المحمد<br>المحمد<br>المحمد<br>المحمد<br>المحمد<br>المحم<br>المحما<br>المحمد<br>المحما<br>المحما<br>المما<br>المما<br>الممم<br>المما<br>المما<br>المما<br>ممم الممم<br>الممم<br>الممم<br>الممممم<br>الممم<br>المم<br>ال | Avanda and an an an an an an an an an an an an an                                                                                                    | الاستانية<br>المستان<br>المستان                                                                                                    |
| للسينان<br>الاختيار<br>حلين<br>المح<br>الولايي<br>المحالين<br>الاختيار<br>المحالين<br>المحالين<br>الاختيار<br>المحالين<br>المحالين<br>المحالين<br>الاختيار<br>المحالين<br>المحالين<br>المحاليمان<br>المالممالين<br>الممالممامالممالين<br>الممالي الممالي<br>الممالين<br>الممالم                                                                                                    | Angestingenetit<br>Instance of parts<br>Instance of parts<br>Instance<br>Instance<br>Insta | الاستان بالانليون<br>ويتعادل<br>المتلك<br>المتلك<br>المتاك<br>المتاك<br>المتاك<br>المتاك<br>المتاك<br>المتاك<br>المتاك<br>المتاك<br>المتاك<br>المتاك<br>المتاك<br>المتاك<br>المتاك<br>المتام المتام المتاك<br>المتصالم<br>المتاك<br>المتام المتام المتام المتام المتام المتام المتام المتام المتام المتام المتام المتام المتام المتام المتام المتام المتام المتاك<br>المتام المتام المتام المتام المتام المتام المتام المتام المتام المتام المتام المتام المتام المتام المتام المتام المتام المتام الماع المام المام المام المام المام المام المام المام المام المام المام المام المام المام المام المام المام المام المام المام المام المام المام المام المام المام المام المام الممام الممام الممام الممام الممام الممام ا                                                                                                    |
| المعدان<br>المعرف الاعتباع<br>حلات<br>المعرفي<br>المعرفي<br>المعرفية<br>المعرفية<br>المعمفية<br>المعمافي<br>المي<br>المعمافي المام<br>المم<br>المعمفية<br>المعمفية<br>المام الممامي المممام                                                                                                    | Avgushusteeti<br>Issuer oppik<br>2<br>2<br>3<br>4<br>4<br>4<br>4<br>4<br>4<br>4<br>4<br>4<br>4<br>4<br>4<br>4<br>4<br>4<br>4<br>4                                                                                                    | الاست بالا فليها<br>ويتعاد ال<br>التنبية<br>التنبية                                                                                                    |
| ندست.<br>فاخیل الدنیاع<br>حلی<br>میں الدی<br>یہ الدی<br>الدی<br>الدی<br>الدی<br>الدی<br>الدی<br>الدی<br>الدی                                                                                                    | November                                                                                                    | المعد بالالتلية<br>ويتعاد ال<br>التنتية<br>التنتية<br>التنتية<br>التالية<br>التالي<br>التالي<br>التالي<br>التالي<br>التالي<br>التالي<br>التالي<br>التالي<br>التالي<br>التالي<br>التالي<br>التالي<br>التالي<br>التالي<br>التاليمام<br>التالية<br>التالي<br>التالي<br>التالي<br>التالي<br>التالي<br>التالي التالي<br>التال |
| ندست.<br>فالمرز الافتياع<br>حلي<br>التي<br>يوالان<br>المرز<br>المرز<br>المرم<br>المرم<br>المرم<br>المرما<br>المرم<br>المرم<br>المما<br>المرم<br>المما المرم<br>المرم<br>المم الممام الممام المما<br>المم الممم الممما<br>المم الممام<br>المم الممم الممم الممام<br>الممام<br>الممان الممم الممم الممم الممم الممم الممم الممم الممم الممم الممم الممم الممم الممم الممم المم المما<br>ممم الممم الممم الممم الممم المم ال                       |                                                                                                    | الاستان الالتلام المراجع المراجع ال<br>المراجع المراجع المراجع المراجع المراجع المراجع المراجع المراجع المراجع المراجع المراجع المراجع المراجع المراجع المراجع المراجع المراجع المراجع المراجع المراجع المراجع المراجع المراجع المراجع المراجع المراجع المراجع المراجع المراجع ال                                                                                                    |
| للمستند<br>المامين العنياع<br>حلي<br>التي<br>المارين<br>المارين<br>المار<br>الممار<br>الما<br>المان<br>المان<br>المم المار<br>المم المام<br>المان<br>المان<br>المار<br>المام                                |                                                                                                    | الاست.         الاست.           المست.         المست.           المست.         المست.           المست.                                                                                                    |
| للمسلك<br>المامين العنياء<br>حلي<br>حيات<br>مريدة العني<br>مريدة العني<br>المارين<br>المارين<br>الماري<br>المارين<br>المارين<br>الممان<br>الممار<br>الماري الما<br>المان<br>المار<br>الممان<br>المان<br>الممان<br>المان<br>المما                                   |                                                                                                    | الاستان الانتاذين         الاستان الانتاذين           المنتاذ         المنتاذ           المنتاذ         المنتاذ           ا                                                                                                    |
| للمسلك<br>المامين العنياء<br>حلين<br>التربي<br>المالية<br>المالية<br>المالي<br>المالي<br>المالية<br>المالية<br>المالي<br>المالي<br>الممالي<br>المالي<br>الممالي<br>الممالي<br>المالي<br>المالي<br>المالي<br>المالي<br>الممالي<br>ال                 |                                                                                                    | الاستان الالتانية         الاستان الالتانية           المنتاذ         المنتاذ           المنتاذ         المنتاذ           ا                                                                                                    |
| ليستند<br>المركز الإشتياع<br>حلين<br>التربي<br>المركز<br>المركز<br>المرم<br>المركز<br>المركز<br>المركز<br>المركز<br>المركز<br>المركز<br>المركز<br>المركز<br>المركز<br>المرم<br>المم<br>المم<br>المم<br>المم<br>المم<br>المم<br>الم                                                                                                    |                                                                                                    | الاستان الالتانية         الاستان الالتانية           المنتقان         المنتقان           المنتقان         المنتقان           المنتقان         المنتقان           المنتقان         المنتقان           المنتقان         المنتقان           المنتقان         المنتقان           المنتقان         المنتقان           المنتقان         المنتقان           المنتقان         المنتقان           المنتقان         المنتقان           المنتقان         المنتقان           المنتقان         المنتقان           المنتقان         المنتقان           المنتقان         المنتقان           المان المنتقان         المنتقان           المانتقان         المانتقان           المانتقان         المانتقان           المانتقان         المانتقان           المانتقان         المانتقان           المانتقان         المانتقان           المانتقان         المانتقان                                                                                                    |

Figure (1-2-C)

From the previous figure, we can see the details of the application to work as a visiting physician, which were previously entered by both the health practitioner and the directorate coordinator. These details include: Applicant Information, Demand Details, and Demand Category Details.

To submit the application, the health practitioner must click the "Submit" button. A confirmation message will then appear indicating that the application has been successfully submitted, as shown in the following figure:

| للب العمل كطبيب زائر                            |       | ×)    |
|-------------------------------------------------|-------|-------|
| ن انت متأكد انك تريد <mark>إرس</mark> ال الطلب؟ |       |       |
|                                                 | موافق | إلغاء |

### Figure (1-2-D)

From the figure shown above, to submit the application to work as a visiting physician, the user must click the "Confirm" button. A message will then appear confirming the successful submission of the application, including the application number.

Note: The health practitioner cannot submit a new request if there is an existing application that is still pending a decision.

#### Visiting Physician Job Applications

This feature allows the user (health practitioner) to view their submitted applications to work as a visiting physician, along with the status of each request.

To begin using this feature, the user should refer to Figure (1-1-N) and click on the "Visiting Physician Job Applications" option, which will display the screen shown in the following figure

| <u></u>    |          |                            |          |                             |                 |                                                                                                    |
|------------|----------|----------------------------|----------|-----------------------------|-----------------|----------------------------------------------------------------------------------------------------|
|            |          |                            |          |                             |                 |                                                                                                    |
| P1521 (43  | COSED/19 |                            |          | المدرزية                    |                 |                                                                                                    |
|            |          |                            |          | الكل                        |                 |                                                                                                    |
| ñi,no      |          |                            |          | المستشفى                    |                 |                                                                                                    |
| الكل       |          |                            |          | لكل                         |                 |                                                                                                    |
| 10         |          |                            |          | اق                          |                 |                                                                                                    |
|            |          |                            | * auto   |                             |                 | and the second second s |
| تاثو البحث |          |                            |          |                             | عدد طلبات القور | د. می مسر<br>ن کطبیب زائر (                                                                                                    |
| رقمر الطلب | المدينا  | المستشفي                   |          | salka#AAs                   | تاريغ الطلب     | خيارات                                                                                                    |
| 10000      | 15000    | interferences, securitario | autoral. | والطلب محرفيل فيسلو المعرمة | 13/05/2018      | 100                                                                                                    |

Figure (1-3)

From the previous figure, we can see the visiting physician job applications submitted by the health practitioner, along with the status of each request. The user also has access to the following features:

## Search:

The system allows the health practitioner to search through visiting physician job applications using the fields shown in the previous figure: Application Number, Directorate, City, Hospital, and From - To Dates. After entering the desired search criteria, the user clicks the "Search" button, and the search results will be displayed as shown in the following figure:

|                |                |                              |          |                  |       | حت            |  |
|----------------|----------------|------------------------------|----------|------------------|-------|---------------|--|
|                |                | المحيزية                     |          |                  |       | ومرالط تي     |  |
|                |                | الكل                         |          |                  |       |               |  |
|                |                | لامستشفى                     |          |                  |       | ñ-juo         |  |
|                |                | انكل                         | -        | ىخى -            |       |               |  |
|                |                | ابق.                         |          |                  | . G   |               |  |
| Sales.         |                |                              | •        |                  |       |               |  |
| ی کطبیب زائر ( | عدد طلبات القم |                              |          |                  |       | نائو البحث    |  |
| خيارات         | كاريخ الطلبي   | salball Arits                |          | المستشفي         | Racul | ر المر المللي |  |
| 20             | 13,05,0018     | ر الطلب من قبل منسق الهدينية | المراسلا | مستشفق أصم الماض | لتبعز | 90            |  |

Figure (1-3-A)

# Visiting Physician Job Application Details:

From the previous figure, we can see the visiting physician job applications submitted by the health practitioner.

To view the details of any request, the user simply needs to click the "View" button by, which will display the request details screen as shown in the following figure.

|                                                                                                    | 1. Little B. Land                                                                                                    |
|----------------------------------------------------------------------------------------------------|----------------------------------------------------------------------------------------------------|
|                                                                                                    | والمراجع الطلب                                                                                                    |
| 512792200                                                                                                    |                                                                                                    |
| Line of the second second second second second second second second second second second second second second s                                                                                                    | TO STATE OF STATE OF                                                                                                    |
| وسر اللحن بتسبية                                                                                                    | والمراقف بالفرية                                                                                                    |
| 19.00                                                                                                    |                                                                                                    |
| Survey sector sectors and                                                                                                    | No. 10 Sectors                                                                                                    |
|                                                                                                    | -                                                                                                    |
| And LEG ALL AND A                                                                                                    | . A LE LE LE LE LE LE LE LE LE LE LE LE LE                                                                                                    |
| Concentration and an                                                                                                    |                                                                                                    |
| August Balledone                                                                                                    | Annal (Rei alla) and                                                                                                    |
| 11                                                                                                    | Decision and the second second s                                                                                                    |
| - 28-0<br>- 28-0                                                                                                    | ACTIVATED AND A LOCATED                                                                                                    |
| Service and Service and Servic                                                                                                    |                                                                                                    |
| - Aparent                                                                                                    | and a second second second second second second second second second second second second second second second                                                                                                    |
| and a second second second second second second second second second second second second second second second                                                                                                    |                                                                                                    |
| <ul> <li>A start for the first first start for the start first start first</li></ul>                                                                                                    | a contract of the second second second second second second second second second second second second second s                                                                                                    |
| in the second second second second second second second second second second second second second second second                                                                                                    |                                                                                                    |
|                                                                                                    | Name Property I Property                                                                                                    |
| استنبت الإذابين كدانى                                                                                                    | ووالفتان فبكيو                                                                                                    |
| 117-au                                                                                                    | Address participa                                                                                                    |
|                                                                                                    | يوفلوا وستجنب                                                                                                    |
|                                                                                                    | distribution of the second second sec                                                                                                    |
|                                                                                                    | (Barro)                                                                                                    |
| Republic Bill placet                                                                                                    | Read and Processing of Concession                                                                                                    |
|                                                                                                    | E MARCENS CLASSING                                                                                                    |
| COMPARENT AND A DESCRIPTION OF A DESCRIPTION OF A DESCRIP                                                                                                    |                                                                                                    |
| المستشفون                                                                                                    | Execute Queres                                                                                                    |
| Suminista<br>autorida, Januaria<br>autorida, Januaria<br>autorida, Januaria                                                                                                    | s                                                                                                    |
| لىستىتىنى<br>مىتتىقى استانىك<br>مىتيى<br>الىستان                                                                                                    | 6.014<br>                                                                                                    |
| استندی<br>مستقبر استانیه<br>استین<br>استینه<br>استین                                                                                                    | د میں بر میں د<br>میں<br>بر میں<br>بر میں                                                                                                    |
| المستحقق<br>مستحقق المسالقات<br>المسينة<br>الماسية العليمي<br>الماسية العليمي                                                                                                    |                                                                                                    |
| کوه دیکھی<br>میں کی کی ایسان کی ایسان کی ایسان کی ایسان کی ایسان کی ایسان کی ایسان کی ایسان کی ایسان کی کی کی کی ک<br>ایسان کی کی کی کی کی کی کی کی کی کی کی کی کی                                                                                                    | <ul> <li>- control of the second second se</li></ul>                                                                                                    |
| ليستخدي<br>مستحقي السالية<br>المسيد<br>المسيد<br>المسي<br>المسيد<br>المسيد<br>المسيد<br>المسيد<br>المسي<br>المسيد<br>م<br>المسي<br>المسيم<br>المسيم<br>المسيم<br>المسيم<br>المسيم<br>المسيم<br>المسيم<br>المسيم<br>المسيم<br>المسيم<br>المسيم<br>المسيم<br>المسيم<br>المسيم<br>المسيم<br>المسيم<br>المسي<br>المسيم<br>المسيم<br>الم<br>مسيم<br>م<br>مسيم<br>م<br>مسيم<br>ماسي<br>المسيم<br>المسيم<br>المم<br>المسيم<br>المسيم<br>المسيم<br>المسيم<br>المسيم<br>المسيم<br>م<br>م<br>م<br>م<br>م<br>م<br>م<br>م<br>م<br>م<br>م<br>م<br>م<br>م<br>م<br>م<br>م<br>م                                                                                                    | <ul> <li>Autor</li> <li>Autor</li> <li></li></ul>                                                                                                    |
| Specificação<br>Securitados Securitados<br>Securitados Securitados<br>Securitados<br>Secur                                                                                                    |                                                                                                    |
| ليستندين<br>مستندين استانين<br>المستند<br>المستند<br>المستن الم                                                                                                    | المعلى المعلى المعلى المعلى المعلى المعلى المعلى المعلى المعلى المعلى المعلى المعلى المعلى المعلى المعلى المعلى<br>المعلى المعلى المعلى<br>المعلى المعلى المعلى المعلى المعلى المعلى المعلى المعلى المعلى المعلى المعلى المعلى المعلى المعلى المعلى المعلى المعلى المعلى المعلى المعلى المعلى المعلى المعلى المعلى المعلى المعلى المعلى المعل<br>معلى المعلى المعلى المعلى المعلى المعلى المعلى المعلى المعلى المعلى المعلى المعلى المعلى المعلى المعلى المعلى المعلى المعلى المعلى المعلى المعلى المعلى المعلى المعلى المعلى المعلى المعلى المعلى المعلى المعلى المعلى المعلى المعلى المعلى المعلى المعلى المعلى المعلى المعلى المعلى المعلى المعلى المعل                                                                                                    |
| Special Sciences<br>American Sciences<br>Second<br>Sciences<br>Sciences<br>S                                                                                                    | المعلم الراسية ال<br>المعلم الراسية ال<br>المعلم المعلم الم<br>لمعلم المعلم ا<br>لمعلم المعلم المعلم المعلم المعلم المعلم المعلم المعلم المعلم المعلم المعلم المعلم المعلم المعلم المعلم المعلم المعلم المعلم المعلم المعلم المعلم المعلم المعلم المعلم المعلم المعلم المعلم المعلم                                                                                                    |
| Special and Special and Specia                                                                                                    | المبلغ<br>المبلغ<br>الممام الممام الممام الممام الممام الممام الممام الممام الممام الممام الممام الممام الممام الممام الممام المماما<br>ممام الممام الممممام الممام الممام الممامم الممام الممام الممام الممام الممام |
| للمستحدين<br>مستحدين<br>مستحدين<br>مستحدين<br>مستحدين<br>مستحدين<br>مستحدين<br>مستحدين<br>مستحدين<br>مستحدين<br>مستحدين<br>مستحدين<br>مستحدين<br>مستحدين<br>مستحدين<br>مستحدين<br>مستحدين<br>مستحدين<br>مستحدين<br>مستحدين<br>مستحدين<br>مستحدين<br>مستحدین<br>مستحدین<br>مستحدین                                                                                                    | المركب<br>المركب<br>المرك<br>المرك<br>المرك<br>المرك المرك<br>المرك المركب<br>المركب<br>المرك المرك<br>المرك الم<br>المرك المرك المرك المرك<br>المرك الم<br>المرك المركم المرك<br>المرك المرك<br>المرك<br>المرك<br>المرك<br>المرك<br>المرك<br>المرك المرك<br>المرك<br>المرك المرك<br>المرك<br>المرك<br>المرك المرك<br>المرك<br>المرك<br>المرك<br>المرك<br>المرك<br>المرك<br>المرم<br>المم المم<br>المم الم<br>الم<br>الم<br>الم<br>المم الم<br>الم<br>الم<br>المم المم                                                                                                    |
| ليستندين<br>مستندين استالين<br>استند<br>الاستان<br>الاستان<br>الاستان<br>الا<br>الا<br>الا<br>الا<br>الا<br>الا<br>الا<br>الا<br>الا<br>ا                                                                                                    | المركز         -           المركز         -           المركز                                                                                                    |
| المستحدي<br>مستحدي السالية:<br>المسينة:<br>المسينة:<br>المسالية:<br>المسالية:<br>الما:<br>المسالية:<br>المسالية:<br>الما | المالي         -           المالي         -           المالي                                                                                                    |
| المستحدي<br>مستحدي السلامين<br>المسيد<br>المسيد<br>المسي<br>المسيد<br>المسيد<br>المسيد<br>المسيد<br>المسيد<br>المسيد<br>المسيد<br>المسيد<br>المسيد<br>المسيد<br>المسيد<br>المسيد<br>المسيد<br>المسيد<br>المسيد<br>المسيد<br>المسيد<br>المسيد<br>المسيد<br>المسيد<br>المسيد<br>المسي<br>المسي<br>المسيد<br>المسي<br>المسي<br>المسي<br>الم<br>الم<br>الم<br>المسي<br>الم<br>الم<br>الم<br>الم<br>الم<br>الم<br>الم<br>الم<br>الم<br>الم                                                                                                    | اسمی<br>اسمی<br>اسمی<br>اسمی<br>این اسمی<br>این اسمی<br>اسمی<br>اسمی اسمی اسمی<br>اسمی<br>اسمی<br>اسمی<br>اسمی<br>اسمی<br>اسمی<br>اسمی                                                                                                    |
| ليستندي<br>مستندي<br>مستند<br>المسيد<br>المسي<br>المسي<br>المسي<br>المسي<br>المسي<br>المسي<br>المم<br>المسي<br>المم<br>المسي<br>المسي<br>المم<br>المسي<br>المم<br>المم<br>المم<br>المسي<br>المم<br>المم<br>المم<br>المم<br>المم<br>المم<br>المم<br>الم                                                            | الالمية<br>المعنى بولسية ع<br>المعنى<br>المعنى<br>المعنى<br>المعنى المعنية المحتلية<br>المعنية المحتلية<br>المعنية المحتلية                                                                                                    |
| ليستندي<br>مستندي<br>مستندي<br>ميشري<br>ميشري<br>مي الساني<br>من مستندي<br>مي الساني<br>من الساني<br>من الساني<br>من الساني<br>من الساني<br>من الساني<br>من الساني<br>من الساني<br>من مي مي مي مي مي مي مي مي مي مي مي مي مي                                                                                                    | ۱۹۹۹         ۰         ۰         ۰         ۰         ۰         ۰         ۰         ۰         ۰         ۰         ۰         ۰         ۰         ۰         ۰         ۰         ۰         ۰         ۰         ۰         ۰         ۰         ۰         ۰         ۰         ۰         ۰         ۰         ۰         ۰         ۰         ۰         ۰         ۰         ۰         ۰         ۰         ۰         ۰         ۰         ۰         ۰         ۰         ۰         ۰         ۰         ۰         ۰         ۰         ۰         ۰         ۰         ۰         ۰         ۰         ۰         ۰         ۰         ۰         ۰         ۰         ۰         ۰         ۰         ۰         ۰         ۰         ۰         ۰         ۰         ۰         ۰         ۰         ۰         ۰         ۰         ۰         ۰         ۰         ۰         ۰         ۰         ۰         ۰         ۰         ۰         ۰         ۰         ۰         ۰         ۰         ۰         ۰         ۰         ۰         ۰         ۰         ۰         ۰         ۰         ۰         ۰         ۰         ۰         ۰         ۰                                                                                                    |
| لىسىنىدى بى بى بى بى بى بى بى بى بى بى بى بى بى                                                                                                    | ۱۹۹۵         -           ۱۹۹۵         -           ۱۹۹۵         -           ۱۹۹۵         -           ۱۹۹۵         -           ۱۹۹۵         -           ۱۹۹۵         -           ۱۹۹۵         -           ۱۹۹۵         -           ۱۹۹۵         -           ۱۹۹۵         -           ۱۹۹۵         -           ۱۹۹۵         -           ۱۹۹۵         -           ۱۹۹۵         -           ۱۹۹۵         -           ۱۹۹۵         -           ۱۹۹۵         -           ۱۹۹۵         -           ۱۹۹۵         -           ۱۹۹۵         -           ۱۹۹۵         -           ۱۹۹۵         -           ۱۹۹۵         -           ۱۹۹۵         -           ۱۹۹۵         -           ۱۹۹۵         -           ۱۹۹۵         -           ۱۹۹۵         -           ۱۹۹۵         -           ۱۹۹۵         -           ۱۹۹۵         -           ۱۹۹۵         -           ۱۹۹۵         -                                                                                                              |
| استندین<br>استندین<br>استندین<br>استندین<br>استان<br>استان                                                                                                    | ۱۹۹۹         ۰         ۰         ۰         ۰         ۰         ۰         ۰         ۰         ۰         ۰         ۰         ۰         ۰         ۰         ۰         ۰         ۰         ۰         ۰         ۰         ۰         ۰         ۰         ۰         ۰         ۰         ۰         ۰         ۰         ۰         ۰         ۰         ۰         ۰         ۰         ۰         ۰         ۰         ۰         ۰         ۰         ۰         ۰         ۰         ۰         ۰         ۰         ۰         ۰         ۰         ۰         ۰         ۰         ۰         ۰         ۰         ۰         ۰         ۰         ۰         ۰         ۰         ۰         ۰         ۰         ۰         ۰         ۰         ۰         ۰         ۰         ۰         ۰         ۰         ۰         ۰         ۰         ۰         ۰         ۰         ۰         ۰         ۰         ۰         ۰         ۰         ۰         ۰         ۰         ۰         ۰         ۰         ۰         ۰         ۰         ۰         ۰         ۰         ۰         ۰         ۰         ۰         ۰         ۰         ۰         ۰                                                                                                    |
| تستندین<br>مستندین استالیت<br>استالین<br>استالین<br>ا                                                                                                    | ۱۹۹۹         ۰         ۰         ۰         ۰         ۰         ۰         ۰         ۰         ۰         ۰         ۰         ۰         ۰         ۰         ۰         ۰         ۰         ۰         ۰         ۰         ۰         ۰         ۰         ۰         ۰         ۰         ۰         ۰         ۰         ۰         ۰         ۰         ۰         ۰         ۰         ۰         ۰         ۰         ۰         ۰         ۰         ۰         ۰         ۰         ۰         ۰         ۰         ۰         ۰         ۰         ۰         ۰         ۰         ۰         ۰         ۰         ۰         ۰         ۰         ۰         ۰         ۰         ۰         ۰         ۰         ۰         ۰         ۰         ۰         ۰         ۰         ۰         ۰         ۰         ۰         ۰         ۰         ۰         ۰         ۰         ۰         ۰         ۰         ۰         ۰         ۰         ۰         ۰         ۰         ۰         ۰         ۰         ۰         ۰         ۰         ۰         ۰         ۰         ۰         ۰         ۰         ۰         ۰         ۰         ۰         ۰                                                                                                    |
| تستندین<br>مستندین استالیت<br>استالین<br>استالین<br>ا                                                                                                    | ۱۹۹۹         ۰         ۰         ۰         ۰         ۰         ۰         ۰         ۰         ۰         ۰         ۰         ۰         ۰         ۰         ۰         ۰         ۰         ۰         ۰         ۰         ۰         ۰         ۰         ۰         ۰         ۰         ۰         ۰         ۰         ۰         ۰         ۰         ۰         ۰         ۰         ۰         ۰         ۰         ۰         ۰         ۰         ۰         ۰         ۰         ۰         ۰         ۰         ۰         ۰         ۰         ۰         ۰         ۰         ۰         ۰         ۰         ۰         ۰         ۰         ۰         ۰         ۰         ۰         ۰         ۰         ۰         ۰         ۰         ۰         ۰         ۰         ۰         ۰         ۰         ۰         ۰         ۰         ۰         ۰         ۰         ۰         ۰         ۰         ۰         ۰         ۰         ۰         ۰         ۰         ۰         ۰         ۰         ۰         ۰         ۰         ۰         ۰         ۰         ۰         ۰         ۰         ۰         ۰         ۰         ۰         ۰                                                                                                    |
| تستندین استانین<br>مستندین استانین<br>استان<br>استا                                                                                                    | ۱۹۹۹ (۱۹۹۹)         ۰           ۱۹۹۹ (۱۹۹۹)         ۰         ۰           ۱۹۹۹ (۱۹۹۹)         ۱۹۹۹ (۱۹۹۹)         ۰           ۱۹۹۹ (۱۹۹۹)         ۱۹۹۹ (۱۹۹۹)         ۰           ۱۹۹۹ (۱۹۹۹)         ۱۹۹۹ (۱۹۹۹)         ۰           ۱۹۹۹ (۱۹۹۹)         ۱۹۹۹ (۱۹۹۹)         ۱۹۹۹ (۱۹۹۹)           ۱۹۹۹ (۱۹۹۹)         ۱۹۹۹ (۱۹۹۹)         ۱۹۹۹ (۱۹۹۹)           ۱۹۹۹ (۱۹۹۹)         ۱۹۹۹ (۱۹۹۹)         ۱۹۹۹ (۱۹۹۹)           ۱۹۹۹ (۱۹۹۹)         ۱۹۹۹ (۱۹۹۹)         ۱۹۹۹ (۱۹۹۹)           ۱۹۹۹ (۱۹۹۹)         ۱۹۹۹ (۱۹۹۹)         ۱۹۹۹ (۱۹۹۹)           ۱۹۹۹ (۱۹۹۹)         ۱۹۹۹ (۱۹۹۹)         ۱۹۹۹ (۱۹۹۹)           ۱۹۹۹ (۱۹۹۹)         ۱۹۹۹ (۱۹۹۹)         ۱۹۹۹ (۱۹۹۹)           ۱۹۹۹ (۱۹۹۹)         ۱۹۹۹ (۱۹۹۹)         ۱۹۹۹ (۱۹۹۹)           ۱۹۹۹ (۱۹۹۹)         ۱۹۹۹ (۱۹۹۹)         ۱۹۹۹ (۱۹۹۹)           ۱۹۹۹ (۱۹۹۹)         ۱۹۹۹ (۱۹۹۹)         ۱۹۹۹ (۱۹۹۹)           ۱۹۹۹ (۱۹۹۹)         ۱۹۹۹ (۱۹۹۹)         ۱۹۹۹ (۱۹۹۹)           ۱۹۹۹ (۱۹۹۹)         ۱۹۹۹ (۱۹۹۹)         ۱۹۹۹ (۱۹۹۹)           ۱۹۹۹ (۱۹۹۹)         ۱۹۹۹ (۱۹۹۹)         ۱۹۹۹ (۱۹۹۹)           ۱۹۹۹ (۱۹۹۹)         ۱۹۹۹ (۱۹۹۹)         ۱۹۹۹ (۱۹۹۹)           ۱۹۹۹ (۱۹۹۹)         ۱۹۹۹ (۱۹۹۹)         ۱۹۹۹ (۱۹۹۹)                                                                                                    |
| ليستندين<br>مستندين استاليان<br>المسين<br>المسي<br>المسين<br>المسين<br>المسين<br>المسين<br>المسين<br>المسين<br>المسين<br>المسين<br>المسين<br>المسين<br>المسين<br>المسين<br>المسين<br>المسين<br>المسين<br>المسي<br>المسي<br>المسي<br>المسي<br>المسي<br>المسي<br>المسي<br>المسي<br>المسي<br>المسي<br>المسي<br>المسي<br>الم<br>المسي<br>المسي<br>الم<br>المسي<br>الما<br>الم<br>الم<br>الم<br>الم<br>الما<br>الم<br>الم<br>الم<br>ا                                                                                                    | ۱۹۹۹ (۱۹۹۹)         ۰           ۱۹۹۹ (۱۹۹۹)         ۰           ۱۹۹۹ (۱۹۹۹)         ۰           ۱۹۹۹ (۱۹۹۹)         ۱۹۹۹ (۱۹۹۹)           ۱۹۹۹ (۱۹۹۹)         ۱۹۹۹ (۱۹۹۹)           ۱۹۹۹ (۱۹۹۹)         ۱۹۹۹ (۱۹۹۹)           ۱۹۹۹ (۱۹۹۹)         ۱۹۹۹ (۱۹۹۹)           ۱۹۹۹ (۱۹۹۹)         ۱۹۹۹ (۱۹۹۹)           ۱۹۹۹ (۱۹۹۹)         ۱۹۹۹ (۱۹۹۹)           ۱۹۹۹ (۱۹۹۹)         ۱۹۹۹ (۱۹۹۹)           ۱۹۹۹ (۱۹۹۹)         ۱۹۹۹ (۱۹۹۹)           ۱۹۹۹ (۱۹۹۹)         ۱۹۹۹ (۱۹۹۹)           ۱۹۹۹ (۱۹۹۹)         ۱۹۹۹ (۱۹۹۹)           ۱۹۹۹ (۱۹۹۹)         ۱۹۹۹ (۱۹۹۹)           ۱۹۹۹ (۱۹۹۹)         ۱۹۹۹ (۱۹۹۹)           ۱۹۹۹ (۱۹۹۹)         ۱۹۹۹ (۱۹۹۹)           ۱۹۹۹ (۱۹۹۹)         ۱۹۹۹ (۱۹۹۹)           ۱۹۹۹ (۱۹۹۹)         ۱۹۹۹ (۱۹۹۹)           ۱۹۹۹ (۱۹۹۹)         ۱۹۹۹ (۱۹۹۹)           ۱۹۹۹ (۱۹۹۹)         ۱۹۹۹ (۱۹۹۹)           ۱۹۹۹ (۱۹۹۹)         ۱۹۹۹ (۱۹۹۹)           ۱۹۹۹ (۱۹۹۹)         ۱۹۹۹ (۱۹۹۹)           ۱۹۹۹ (۱۹۹۹)         ۱۹۹۹ (۱۹۹۹)           ۱۹۹۹ (۱۹۹۹)         ۱۹۹۹ (۱۹۹۹)           ۱۹۹۹ (۱۹۹۹)         ۱۹۹۹ (۱۹۹۹)           ۱۹۹۹ (۱۹۹۹)         ۱۹۹۹ (۱۹۹۹)           ۱۹۹۹ (۱۹۹۹)         ۱۹۹۹ (۱۹۹۹)                                                                                                    |

Figure (1-3-B)

From the previous figure, we can see the details of the visiting physician job application, which include: Applicant Information, Demand Details, and Demand Category Details.

## Note:

After the visiting physician job application is submitted by the health practitioner, it is first reviewed and approved by the Directorate Coordinator, then by the General Administration Coordinator.

Following approval, the start date of duty is entered by the workplace representative.

Once the start date is added by the facility coordinator, the application status is updated and displayed as shown in the following figure.

| <u>م</u> ث |         |                  |                                                  |                               |             |         |
|------------|---------|------------------|--------------------------------------------------|-------------------------------|-------------|---------|
| تم الطلب   |         |                  |                                                  | المحيرية                      |             |         |
|            |         |                  |                                                  | النكلي                        |             |         |
| . 63/36    |         |                  |                                                  | المستشفين                     |             |         |
| 101        |         |                  | 5                                                | لنكل                          |             |         |
| U.         |         |                  |                                                  | الحا                          |             |         |
|            |         |                  | الوائدي •                                        |                               |             | 5198,00 |
| وثع البحث  |         |                  |                                                  |                               | بت          | ه می    |
| رالم الطلب | المدينة | المستشفق         |                                                  | مالة الطلب                    | تاريق الطلب | otylasi |
| 80         | inani.  | مستسفن أضح العاص | an a fair an an an an an an an an an an an an an | باشرة المولى فني منسق المنشأة | 13/05/2018  |         |

# Figure (1-3-C)

Contract Extension or Termination Requests (Visiting Physician)

This feature allows the user (health practitioner) to view contract extension or termination requests related to working as a visiting physician.

To begin using this feature, the user should refer to Figure (1-1) and click on the "Contract Extension/Termination Requests" option, which will display the screen shown in the following figure"

|             | into crite               | ו / פרזא וטנאו   |         |          |                      |                      |                                        |               |  |  |  |  |  |  |
|-------------|--------------------------|------------------|---------|----------|----------------------|----------------------|----------------------------------------|---------------|--|--|--|--|--|--|
| بحث         |                          |                  |         |          |                      |                      |                                        |               |  |  |  |  |  |  |
| قمرالطا     | ų.                       |                  |         |          | توع الطلب            |                      |                                        |               |  |  |  |  |  |  |
|             |                          |                  |         |          | الكل                 | لكن                  |                                        |               |  |  |  |  |  |  |
| لمديرية     |                          |                  |         |          | المدينة              |                      |                                        |               |  |  |  |  |  |  |
| الكل        |                          |                  |         | 7        | الكل                 | الكل                 |                                        |               |  |  |  |  |  |  |
| لمستش       | فى                       |                  |         |          | الممارس الصحا        | مارس الصحبي .        |                                        |               |  |  |  |  |  |  |
| الكل        |                          |                  |         | 4        |                      |                      |                                        |               |  |  |  |  |  |  |
| ىن          |                          |                  |         |          | إلى                  |                      |                                        |               |  |  |  |  |  |  |
|             |                          |                  | عيا     | ادي 🔻    |                      |                      |                                        | ميلادي        |  |  |  |  |  |  |
| تائع ال     | بحث                      |                  |         |          |                      |                      | יא<br>אבר לעקו                         | ی (تمدید/قطع) |  |  |  |  |  |  |
| رقم<br>لطلب | نوع الطلب<br>(تمديد/قطع) | المديرية         | المدينة | المستشفى | تاريخ تقديم<br>الطلب | تارين نهاية<br>العقد | تاريخ نهاية المقد بعد<br>(التمديد/قطع) | خيارات        |  |  |  |  |  |  |
|             |                          | مصيةالشقف الصحية | أصمر    | مستشفى   | 14/05/2018           | 31/07/2018           | 31/08/2018                             |               |  |  |  |  |  |  |

Figure (1-4)

From the previous figure, we can see the contract extension/termination requests submitted by the directorate coordinator, along with the status of each request. The user can also perform the following actions.

#### Search

The system allows the user (health practitioner) to search within contract extension/termination requests using the fields shown in the previous figure: Request Number, Request Type, Directorate, City, Hospital, Health Practitioner, and From -To Dates.

After entering the desired search criteria, the user should click the "Search" button, and the search results will be displayed as shown in the following figure

|                                   |                                          |                       |                    |      | _    | 19(01) 009 / J | علبات نمديا                        |                  |  |
|-----------------------------------|------------------------------------------|-----------------------|--------------------|------|------|----------------|------------------------------------|------------------|--|
|                                   |                                          |                       |                    |      |      |                |                                    | بحث              |  |
|                                   |                                          |                       | توع الطلب          |      |      |                | ب                                  | فمالطا           |  |
|                                   |                                          |                       | الكل               |      |      |                |                                    |                  |  |
|                                   |                                          |                       | المدينة            |      |      |                |                                    | لمديرية          |  |
|                                   |                                          |                       | الكل               | 7    |      |                |                                    | الكل             |  |
|                                   |                                          | ب                     | الممارس الصحر      |      | ىىقى |                |                                    |                  |  |
|                                   |                                          |                       |                    | -    |      |                |                                    | الكل             |  |
|                                   |                                          |                       | الە ،              |      |      |                |                                    | من               |  |
|                                   |                                          |                       |                    |      |      |                |                                    |                  |  |
| ميلادي                            |                                          |                       |                    | دى 🔻 | عيلا |                |                                    |                  |  |
| میلادی<br>عن میں<br>ت (تمدید/قطع) | بد<br>عدد طلبار<br>تاریخ نهایة المقد بعد | تارين نواية<br>المتحد | ىرى<br>تارىغ تقديم | دى ۲ | عيلا | august 1       | بحث<br>نوع الطلب<br>التحدين الأطور | نتائع الر<br>رقم |  |

Figure (1-4-A)

Contract Extension / Termination Request Details:

From the previous figure, we can see the contract extension/termination requests submitted by the directorate coordinator.

To view the details of a request, the user simply needs to click the "View" button [1], and the request details screen will be displayed as shown in the following figure:

| r                                                                                                    |                                                                                                    |                                         |  |
|----------------------------------------------------------------------------------------------------|----------------------------------------------------------------------------------------------------|-----------------------------------------|--|
|                                                                                                    |                                                                                                    |                                         |  |
| 1                                                                                                    | Alternational State Artin Audio 14                                                                                                    |                                         |  |
| 1                                                                                                    | Table and Tridger Stat                                                                                                    | ×                                       |  |
| فتعت                                                                                                    |                                                                                                    |                                         |  |
| lana la trans                                                                                                    | And the second second sec                                                                                                    |                                         |  |
|                                                                                                    |                                                                                                    |                                         |  |
|                                                                                                    |                                                                                                    |                                         |  |
|                                                                                                    | and here the                                                                                                    |                                         |  |
|                                                                                                    |                                                                                                    | ×                                       |  |
|                                                                                                    | 1004.0014-0                                                                                                    |                                         |  |
| - Linear                                                                                                    | and the second                                                                                                    |                                         |  |
|                                                                                                    | 1                                                                                                    | ×                                       |  |
| Tanan Contraction of Contraction                                                                                                    | 1000                                                                                                    |                                         |  |
| Date and Defense                                                                                                    | Barrie Court                                                                                                    |                                         |  |
| the second second second second second second second second second second second second second second second se                                                                                                    | the second second second second second second second second second second second second second second second se                                                                                                    | 2                                       |  |
| 8.494                                                                                                    |                                                                                                    |                                         |  |
|                                                                                                    |                                                                                                    |                                         |  |
|                                                                                                    | C 4643.00                                                                                                    | ×                                       |  |
|                                                                                                    | and the second second se                                                                                                    |                                         |  |
| 10.00 to 300 years                                                                                                    |                                                                                                    |                                         |  |
|                                                                                                    | And in the Party of the                                                                                                    | 10 A                                    |  |
| 1                                                                                                    | Concernance and Concernance and Concernance an |                                         |  |
|                                                                                                    |                                                                                                    |                                         |  |
|                                                                                                    | California (California)                                                                                                    |                                         |  |
| 1                                                                                                    | Table Table                                                                                                    |                                         |  |
| Table of Control of Control of Co | Same and                                                                                                    |                                         |  |
| - Anna - Anna - Anna - Anna - Anna - Anna - Anna - Anna - Anna - Anna - Anna - Anna - Anna - Anna - Anna - Anna                                                                                                    | Total and                                                                                                    | 10 I I I                                |  |
|                                                                                                    |                                                                                                    |                                         |  |
|                                                                                                    | rsieturei                                                                                                    |                                         |  |
|                                                                                                    |                                                                                                    | S                                       |  |
|                                                                                                    |                                                                                                    |                                         |  |
| 1                                                                                                    | 1                                                                                                    |                                         |  |
| animala.                                                                                                    |                                                                                                    | 21.1.2                                  |  |
| 1                                                                                                    | Darley .                                                                                                    |                                         |  |
| and the second second sec                                                                                                    | 1                                                                                                    |                                         |  |
| - decide and                                                                                                    | Fresh sufficient                                                                                                    | 2 C                                     |  |
| N 4.444                                                                                                    | and the second                                                                                                    |                                         |  |
| 1.00                                                                                                    | and the second second se                                                                                                    |                                         |  |
| 1                                                                                                    |                                                                                                    | 2                                       |  |
| and the second second se                                                                                                    |                                                                                                    |                                         |  |
|                                                                                                    |                                                                                                    |                                         |  |
| 1                                                                                                    | Statement and an and an and an and an and an and an and an and an and an and an and an and an and an and an and                                                                                                    | 2                                       |  |
|                                                                                                    |                                                                                                    |                                         |  |
| and the second second se                                                                                                    | 200 8 2000                                                                                                    |                                         |  |
|                                                                                                    |                                                                                                    |                                         |  |
| E.                                                                                                    |                                                                                                    |                                         |  |
|                                                                                                    |                                                                                                    |                                         |  |
|                                                                                                    |                                                                                                    |                                         |  |
|                                                                                                    | للقعيق مؤافرة ففعل والاستناف                                                                                                    |                                         |  |
| and a start of the start of the | the second second secon |                                         |  |
|                                                                                                    |                                                                                                    |                                         |  |
|                                                                                                    | Telephone and the second second second second second second second second second second second second second se                                                                                                    |                                         |  |
| and the                                                                                                    | ورجار المامير الإياد التنابط والمراجعات                                                                                                    |                                         |  |
| 1 Relation                                                                                                    | Talah Contra                                                                                                    | 19 A.                                   |  |
| - Table - Table - Tabl |                                                                                                    |                                         |  |
|                                                                                                    |                                                                                                    |                                         |  |
|                                                                                                    | A Lots -                                                                                                    |                                         |  |
|                                                                                                    |                                                                                                    |                                         |  |
| 2                                                                                                    | 10                                                                                                    |                                         |  |
| -                                                                                                    |                                                                                                    | 19 - 19 - 19 - 19 - 19 - 19 - 19 - 19 - |  |
|                                                                                                    |                                                                                                    |                                         |  |
|                                                                                                    | Solution and distances in                                                                                                    |                                         |  |
| where the second second | and and a second and and and and and and and and and a                                                                                                    | 2                                       |  |
|                                                                                                    | the second second                                                                                                    |                                         |  |
|                                                                                                    | 111-12-12-12-12-12-12-12-12-12-12-12-12-                                                                                                    |                                         |  |
|                                                                                                    | under aller                                                                                                    | 19 A.                                   |  |
|                                                                                                    | 10                                                                                                    |                                         |  |
| Section 4                                                                                                    |                                                                                                    |                                         |  |
|                                                                                                    | <ul> <li>plant</li> <li>assess</li> </ul>                                                                                                    | 19 - 19 - 19 - 19 - 19 - 19 - 19 - 19 - |  |
| - 9 <sup>4</sup> 0 (1000)                                                                                                    |                                                                                                    |                                         |  |
| n par la transfer                                                                                                    |                                                                                                    |                                         |  |
| <ul> <li>ave ( model)</li> </ul>                                                                                                    |                                                                                                    |                                         |  |
| n per la annu.                                                                                                    |                                                                                                    |                                         |  |
|                                                                                                    |                                                                                                    | e - 1                                   |  |
|                                                                                                    |                                                                                                    |                                         |  |
|                                                                                                    |                                                                                                    | • •                                     |  |

From the previous figure, we can see the details of the contract extension/termination request, which include: Directorate Information, Applicant Information, Demand Details, Work Commencement Details, Visiting Physician Contract Extension/Termination Requests, and Request Data.

#### Viewing Periodic Evaluations for the Health Practitioner:

This service allows the health practitioner to view periodic evaluations (every 7 days) added by the facility coordinator, shown within the Visiting Physician Job Request Details under an additional tab, as illustrated in the following figure:

|           |                                                                                                    | تقييمات الدورية                   |
|-----------|----------------------------------------------------------------------------------------------------|-----------------------------------|
|           | تفاصيل التقييم المبدئوي                                                                                                    | التقييم                           |
| Relati    | السؤال                                                                                                    | رقەرالىلىيەر 11<br>تارىخ التقىيەر |
| من 1-الب  | عد البرجني المنوفين في نفس تخصص الطبيب                                                                                                    | 14/05/2018<br>collamilie          |
| موتار     | مدى الاستمادة انن معارات الخلسب في التجريب                                                                                                    |                                   |
| Jino      | درجة الثقاعل والدوار وتوصيل المقاهدام                                                                                                    |                                   |
| مقبول     | النكرى الاستقادة منى فهارات الطبيب ابنى حلة التشكيص                                                                                                    |                                   |
| من 1-التي | مرد المناوبات النظمين                                                                                                    |                                   |
| مغلار     | المخاصرات وتريش القمن                                                                                                    |                                   |
| \$10.0    | الحالات النتى تمر مناشرتها فن قبل الطبيب ولم يتمكن فن استكمال العلاجيطرا لنقص التجهيزات أو عدم كفانة الطبيب                                                                                                    |                                   |
| jino      | الفسليات التي تم مناشرتها من قبل الطبيب ولم يتمكن من إجرائها نظراً لنقص التجهيرات أو المستليمات الطبية للمستشفن                                                                                                    |                                   |
| Kip.0     | استفائل الاستشاري الزائر لمنصر الواحب                                                                                                    |                                   |
| Alas      | مدى الاستفارات من مهارات الطبيب من وديم الحدثة الملاحية                                                                                                    |                                   |
| Jian      | الأتراه البلاسين الزائر بساعات العملى                                                                                                    |                                   |
| معتغر     | فدى الاستفادة من مهارات الطبيب فن إثباغ وصيا البروتوكوات الطبية                                                                                                    |                                   |
|           | ari: السليات الجراحية الآني عام، بوا الطبيب                                                                                                    |                                   |
| ممنغ      | المحاضرات التنتمية التي شارك فيها الطبيب                                                                                                    |                                   |
| fia.o     | مدى الاستفاداة من مهارات الطنيب في التحضات الطنية أو الجراحة                                                                                                    |                                   |
| Rino      | يروتوكولات العملى التي تصاعدها عنى فجل الطبيب                                                                                                    |                                   |
| ممدار     | فندق ردما الشسنة الذق يشمل به الطبيب الرائق                                                                                                    |                                   |
| fiao      | محى الاستعادة من معارات الدانيب التشخيصية                                                                                                    |                                   |
| من 1 إلى  | عدد الخالف الذي تمرإ كالتها فن قبل الطبيب لمستشفق آخر                                                                                                    |                                   |
| ALGO      | محى عائفة الطنيب الرائر بالطاقة الحنين                                                                                                    |                                   |
| ممتغ      | فحى الاستقادة من مهارات الطبيب في المطرفة التطرية والعملية.                                                                                                    |                                   |
| س 1 این   | عدد الحالاد، التي تم مباشرتها من انتل الطبيب                                                                                                    |                                   |
| ALC: LAND | survival and the state of the state of the s |                                   |

Figure (1-4-C)

#### Viewing the Final Evaluation for the Health Practitioner:

This service allows the health practitioner to view the final evaluation added by the facility coordinator after the end of the contract. The evaluation is displayed under an additional tab within the Visiting Physician Job Request Details, as shown in the following figure!

| اصيل الطلب التقييمات الدورية التقييه التهاش |
|---------------------------------------------|
| د المحاصرات                                 |
| 20                                          |
| د العمليات عند مرات التحويلات               |
| 10 20                                       |
| قىدەرالىيائى<br>ضغيف                        |
| مقبول                                       |
| cite.                                       |
| مرمتار                                      |
|                                             |

Figure (1-4-D)

#### **Facility Evaluation**

This service allows the health practitioner to evaluate the facility where they worked as a visiting physician after the contract ends.

Upon logging into the system, the practitioner receives a notification stating: "You cannot submit a new request. There is a pending facility evaluation that has not been completed." Additionally, an option appears under "Visiting Physician Job Requests" labeled: "Add Health Practitioner Evaluation for the Department", as shown in the following figure:

| X) VIOCULLO | مارس المحور | التقدم بطلب حديد و بوحد ت | قبيم تمتشاة تمريقم | 4,Redau                          |                      |                         |  |  |  |  |  |
|-------------|-------------|---------------------------|--------------------|----------------------------------|----------------------|-------------------------|--|--|--|--|--|
| مت          |             |                           |                    |                                  |                      |                         |  |  |  |  |  |
| مرائطتت     |             |                           |                    | المديرية                         |                      |                         |  |  |  |  |  |
|             |             |                           |                    | الكل                             |                      |                         |  |  |  |  |  |
| مدينة       |             |                           |                    | المستشفق                         | سەلىلىغە <u>ن</u>    |                         |  |  |  |  |  |
| الكل        |             |                           |                    | الكل                             |                      |                         |  |  |  |  |  |
| c)          |             |                           |                    | , 9-J                            |                      |                         |  |  |  |  |  |
|             |             |                           | مىلانى •           |                                  |                      | مولادي                  |  |  |  |  |  |
| ائع البحث   |             |                           |                    |                                  | يد<br>عدد طلبات السم | ت مسر<br>ل کطبیب زائر ( |  |  |  |  |  |
| ر قمر الطلب | المدينة     | المستشفى                  |                    | حالة الطلب                       | الطلب تاريخ الطلب    |                         |  |  |  |  |  |
| 90          | lan         | مستشعني أصمرائعامر        | 1018-04c9[r03      | يره، R نوائي من قبل منسق المنشأة | 13/05/2018           |                         |  |  |  |  |  |

Figure (1-4-E)

From the previous figure, to evaluate the department, the health practitioner simply needs to click the option. This will open the evaluation page, which includes: Applicant Information, Demand Details, Work Commencement Details, in addition to the evaluation form shown in the following figure

| Karacki auking a                                                                                               |    |                                          |
|----------------------------------------------------------------------------------------------------|----|------------------------------------------|
| بيم، ترتيبات القسم، افغتر حات)»                                                                                |    | تقييم الآلاد والمعطاء (مقترحات)»         |
| فيمتازة وفنطورة                                                                                                |    | تقنية غالية                              |
|                                                                                                    | ÷. |                                          |
| 91C/D101/112/01                                                                                                |    | (12) (12) (12) (12) (12) (12) (12) (12)  |
| ييه، السياسة و الإجراء»                                                                                        |    | نفيتم الخدمات الطبية»                    |
| السياسات والجراءات متاسبة تطبيعة الممل                                                                         |    | 0140                                     |
|                                                                                                    | i. |                                          |
| ۹ احر ه، منبقیه                                                                                                |    | 495 (cyn. orratau                        |
| ن هناك فريق عمل في الفسم\!«<br>الدم                                                                            |    | البة تحسين الأداء الاموارد والإجراءاحاته |
| 1955                                                                                                    |    | ممكن من خلال التطوير والتحريب            |
|                                                                                                    |    |                                          |
|                                                                                                    |    | 154 ادرف متدهية                          |
| قييم العام للزيارة (التنسيق والاستقبال والاستصافة!»                                                            |    | تقييم الأداء التقنيي في القسم؛«          |
| curecel                                                                                                    |    | 0.0                                      |
|                                                                                                    | 6  |                                          |
| فأحرف فتبقية                                                                                                   |    | 1997 أجرى، متبقية                        |
| ن هناك فريق عمل في قسه الخدمات الطبية؟+                                                                        |    |                                          |
| 15.01                                                                                                    |    |                                          |
|                                                                                                    |    |                                          |
| ادقاله العرق                                                                                                   |    |                                          |
| ע עבר                                                                                                    |    |                                          |
|                                                                                                    |    |                                          |
| 9 آخران ستبقية                                                                                                 |    |                                          |
|                                                                                                    |    |                                          |
| The second second second second second second second second second second second second second second second s |    |                                          |

# Figure (1-4-F)

From the figure shown above, to submit a department evaluation, the health practitioner simply needs to enter or select the required information, then click the "Submit" button.

A confirmation message will then appear, indicating that the evaluation has been successfully submitted, as illustrated in the following figure:

| ۲ |       |       |    |   |      |        |       |     | rau     | ى للقس | لمحع    | مارس ا   | م الم  | يفتت  |
|---|-------|-------|----|---|------|--------|-------|-----|---------|--------|---------|----------|--------|-------|
|   |       |       |    |   |      |        |       | säl | ر المنش | ەتقىيە | يد إضاف | د أنك تر | ت متاک | هن آن |
|   | إلقاء | موافق |    |   |      |        |       |     |         |        |         |          |        |       |
|   |       |       | ÷. | ÷ |      |        | ÷     |     |         | ÷      |         |          |        | ÷     |
|   |       |       |    |   | Figu | re (1- | -4-G) |     |         |        |         |          |        |       |

From the previous figure, to confirm the facility evaluation submission, the health practitioner simply needs to click the "Confirm" button.

A message will then appear indicating that the evaluation has been successfully submitted, as shown in the following figure:

| *     |  |  |  |  |       |      | , الزائر | محع      | بار س ا  | م المه   | 1990 CEEP |
|-------|--|--|--|--|-------|------|----------|----------|----------|----------|-----------|
|       |  |  |  |  | بنجاع | نقسم | صفق      | بار س ال | يتم المر | باقة تقر | نمراط     |
| يعلاق |  |  |  |  |       |      |          |          |          |          |           |
|       |  |  |  |  |       |      |          |          |          |          |           |

Figure (1-4-H)

Approval of the Visiting Physician Job Request:

This feature allows the health practitioner to decide regarding working at a healthcare facility as a visiting physician, after the request is submitted by the Directorate Coordinator and the practitioner is selected to fulfill the need. The request will appear under Visiting Physician Job Requests, as illustrated in the following figure:

|                       |                |                                       |       |        |                         |         | 0        |
|-----------------------|----------------|---------------------------------------|-------|--------|-------------------------|---------|----------|
|                       |                | المديرية                              |       |        |                         |         | GUD      |
|                       |                | انځل                                  |       |        |                         |         |          |
|                       |                | المستشفين                             |       |        |                         |         | رية      |
|                       |                | بحل                                   |       |        |                         |         | خان      |
|                       |                | 1.9.1                                 |       |        |                         |         |          |
| ميلادي                |                |                                       | ÷     | ميلادي |                         |         |          |
| یت<br>بل کطبیب زائر ( | عدد طلبات العم |                                       |       |        |                         |         | و البحث  |
| کیارات                | تاريخ الطلب    | حالة الطلب                            |       |        | المستشفعي               | المدينة | لم الطلب |
|                       |                | Value Execution of the Weat Hardon of | 10000 |        | trailed in Rendeling to | 2 Anna  | 99       |

Figure (1-5)

rom the previous figure, we can see the coverage request submitted by the health practitioner.

To proceed with a decision regarding the request, the health practitioner simply needs to click the option, and the request details will be displayed, as shown in the following figure

| يائات الطلب الرئيسية             |           |                                     |                                        |  |  |  |  |
|----------------------------------|-----------|-------------------------------------|----------------------------------------|--|--|--|--|
| ندر الطلب                        | -         | والطلب                              |                                        |  |  |  |  |
| 99                               |           | طلب العمل كطسب زائد                 |                                        |  |  |  |  |
| A.B.B.LLLL                       |           | 360)الطلب                           |                                        |  |  |  |  |
| حديد افقدم من أنبل متسل البيديية |           | غباس جسني                           |                                        |  |  |  |  |
| رىچ الارىسال                     |           | اصلل الطلب :                        |                                        |  |  |  |  |
| 14/05/2018                       |           | tia liciti                          |                                        |  |  |  |  |
| ياتات مقدم الطلب                 |           |                                     |                                        |  |  |  |  |
| yaw                              |           | يبد الأنظيروني                      |                                        |  |  |  |  |
| يباني جنبني                      |           | andel : descrivents L (Essue-com an |                                        |  |  |  |  |
| نه الحوال                        |           |                                     |                                        |  |  |  |  |
| 966566254255+                    |           |                                     |                                        |  |  |  |  |
| تيع حالة الطلب                   |           |                                     |                                        |  |  |  |  |
| -ue                              | الى       | ப்பதற்கும்                          | مالة الطلب                             |  |  |  |  |
| عيش جيس                          | فعارش صحى | 14//5/0918                          | جمید البنده می البل<br>منتقو المحین (ا |  |  |  |  |
| تخاذ القرار على الطلب            |           |                                     |                                        |  |  |  |  |
| ا متعده ا                        |           |                                     |                                        |  |  |  |  |
| (eou                             |           |                                     |                                        |  |  |  |  |
| يطاب فداني الدلاب                |           |                                     |                                        |  |  |  |  |
|                                  |           |                                     |                                        |  |  |  |  |

Figure (1-5-A)

From the figure shown above, the request details include: Main Request Information, Applicant Details, and Request Status Tracking, in addition to the section for decision-making.

The user can select the appropriate decision (approve or reject), then click the "Confirm" button.

A confirmation message will appear to validate the decision, as illustrated in the following figure.

| *     |       |   |  |      |      |     |         |             | نرار.     | اتخاذ الق | ĺ, |
|-------|-------|---|--|------|------|-----|---------|-------------|-----------|-----------|----|
|       |       |   |  |      |      | لب؟ | سال الط | ى تريد إرنا | بتأكد انك | هال ائت م | 6  |
| إلغاء | موافق | þ |  |      |      |     |         |             |           |           |    |
|       |       |   |  | <br> | <br> |     |         |             |           |           | -' |

Figure (1-5-B)

From the previous figure, to confirm the decision, the user simply needs to click the "Confirm" button. A message will then appear indicating that the decision was successfully recorded, as shown in the following figure:

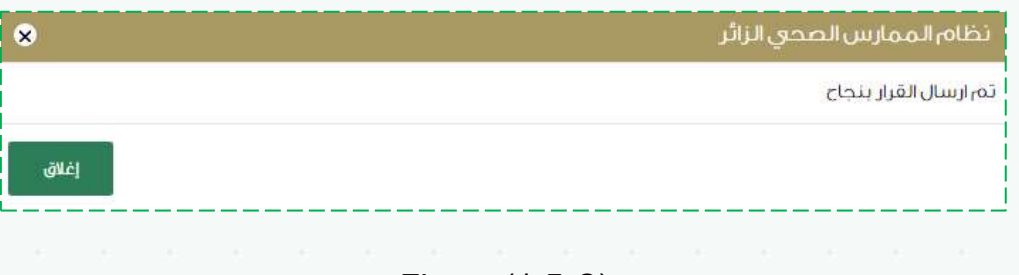

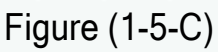

After the health practitioner approves the request, it is forwarded to the General Administration Coordinator for approval, and then to the facility to add the start date of work.

# Update My Information

This feature allows the health practitioner to update their personal information by clicking on the username section, where the option "Edit My Information" will appear, as shown in the figure:

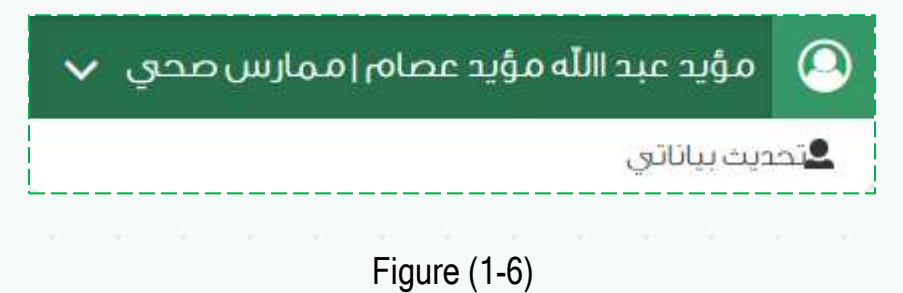

From the previous figure, to update the health practitioner's information, the user simply needs to click the

"Update My Information" option. The basic information page will then appear, as shown in the following figure:

| عوية الهيئة السعودية للتخصعات المحية       | حية                      |                                 |                            |
|--------------------------------------------|--------------------------|---------------------------------|----------------------------|
| ىنە، ئەن الھىئە:                           | ( مى التعنيا             |                                 |                            |
| 1001                                       | 122456 *                 |                                 | الأحديد ببلاك هرآة التخصصة |
|                                            |                          |                                 |                            |
| a sunta da cata sun                        | ويالك                    | الخلتية                         | addina and and a           |
| •                                          |                          |                                 | 0                          |
|                                            |                          |                                 |                            |
| لييانات الأساسية                           |                          |                                 |                            |
| فهرالتصبيف بالهيئة                         |                          | بوغ الممارسة                    |                            |
| 123456                                     |                          | 30,65                           |                            |
| وسم الأول بالعريانة                        |                          | اؤسم الثغري بالعربية:           |                            |
| n.dan                                      |                          | ain nic                         |                            |
| وسهرا الأالاب بالسريية                     |                          | إسمار المائلة بالعربية          |                            |
| مؤيد                                       |                          | ymbese                          |                            |
| ارسەيلارول بارلىخلىرىة»                    |                          | اراسمر الثاني بالإنجليزية:      |                            |
|                                            | Mining                   |                                 | Abshallah                  |
| (اسم) الثالث بالأنجليزية                   |                          | )سم المائلة بالإنجليزية:        |                            |
|                                            | Moziat                   |                                 | Essam                      |
| *pgz#/ikuk/lkzgi*                          |                          | ilus hacker                     |                            |
| 123456789                                  |                          | 09/05/1983                      | مېللان.                    |
| ىىخان انمىلاد»                             |                          | *.BuinU                         |                            |
| וזזוזד                                     |                          | طبيت عامر                       |                            |
| لمتسببه                                    |                          | الأسم الكافل بالتفة العربية حسب |                            |
| لسعوبية                                    | •                        | مؤيد الراهيم على اسامة          |                            |
| السم الكامل باللغة الإنجليزية حسب الجواز + |                          | الجنسء                          |                            |
| ama                                        | Moniael Braham Ali Osama | فظر                             |                            |
| مهة الهرمل الحالية:                        |                          | المسمى الوظيفي الخانيء          |                            |
| op/RaatjRellu/                             |                          | اطبيبت عافر                     |                            |
| اريخانتهاء التسجيئية                       |                          |                                 |                            |
| 03/01/2021                                 |                          |                                 |                            |
| للخصفات                                    |                          |                                 |                            |
|                                            | الإسدم بالعربية          |                                 | الإسم بالإنجليزية          |
|                                            | الالبران الجلدية         |                                 | Demiatology                |

Figure (1-6-A)

From the previous figure, we observe the Basic Information Page for the user (health practitioner), which includes key details such as the SCFHS classification number, practitioner type, full name in Arabic (first, second, third, and family names), and full name in English (first, second, third, and family names). It also includes the ID/Iqama/passport number, date and place of birth, classification, nationality, gender, current employer, current job title, and registration expiry date.

If Saudi nationality is selected, two additional fields will appear: the full name in Arabic as per the passport, and the full name in English as per the passport.

After updating the basic information, the user (health practitioner) can proceed to edit the request details by clicking the "Next" button. This action will navigate to the Request Information screen, as shown in the following figure:

| icitro 7        | Good                                                                                                    |                      |                      |                      |                              |  |  |  |
|-----------------|----------------------------------------------------------------------------------------------------|----------------------|----------------------|----------------------|------------------------------|--|--|--|
| بوية الهيئة الس | بودية للتخصصات                                                                                                    | الصحية               |                      |                      |                              |  |  |  |
| تمالدي الهيئة؛  |                                                                                                    |                      | قم التصنيف بالهيئة ا |                      |                              |  |  |  |
| (0.0            |                                                                                                    | *                    | 123456               | تحديد                | ك بيانات هيئة النخص          |  |  |  |
| البيانا         | n.colulite                                                                                                    |                      | պետեր                | cAŭmja               | الطلب                        |  |  |  |
|                 |                                                                                                    |                      |                      |                      |                              |  |  |  |
|                 |                                                                                                    |                      |                      |                      |                              |  |  |  |
| لمؤهلات العلم   | (1) a                                                                                                    |                      |                      | إضافنا               | ة المؤ <del>م</del> ل العلمي |  |  |  |
| الدرجة العلميا  | ييئة السعودية للتخصصات الصحية<br>بيئة السعودية للتخصصات الصحية<br>البيانات الأسلسية<br>البيانات الأسلسية<br>م العلمية (1)<br>موا العلمية (1)<br>موا العلمية الموافقة الجامعة الحول<br>موا المرارس الصحي (1)<br>موا المرارس الصحي (1) | ية الحمول على المؤهل | مرفق الشهادة         | فياراه               |                              |  |  |  |
| يكالوريوس       | الشصالد                                                                                                    | āaal                 | 09/05/2011           |                      | 0 /                          |  |  |  |
| نخبرات (1)      |                                                                                                    |                      |                      |                      | إضافة خبرة                   |  |  |  |
| الوظيقة         | ھن تاريخ                                                                                                    | الى تارى             | مكان العمل           | شهادة الخيرة         | خيارات                       |  |  |  |
| الوطيقة:        | 12/02/2013                                                                                                    | 0/05/2014            | فكان العمل           | 4                    | 8 /                          |  |  |  |
| خصمات الممار    | س المحى (1)                                                                                                    |                      |                      |                      | إفافة التخمص                 |  |  |  |
| التخمص          | تاريخ البداية                                                                                                    | تارين النهاية        | فكان العمل           | إرفاق ما يثبت التخصص | خيارات                       |  |  |  |
| Oncology        | 31/12/2011                                                                                                    | 31/05/2016           | م کان العمل          | *                    | 0 /                          |  |  |  |
| 1               |                                                                                                    |                      |                      |                      | Augustalitation              |  |  |  |

Figure (1-6-B)

From the previous figure, we can observe the Request Details screen, which includes the following sections: Educational Qualifications, Work Experience, and Health Practitioner Specialties.

To add any of these entries, the user must click on the "Add Qualification / Experience / Specialty" button. This will display the corresponding input screen, as shown in the following figure:

| *        |                                                      |         | إضافة المؤهل العلمي |
|----------|------------------------------------------------------|---------|---------------------|
|          | تاريخ الحصول ع <mark>لى</mark> المؤ <mark>هل∉</mark> |         | الدرجة العلمية:     |
| ▼ 5علاده | 09/05/2011                                           | *       | بكالوريوس           |
| 3        | مرفق الشهادة≠                                        |         | الجامعة∗            |
|          | ليتيار ملق ]User_Manual.pdf                          |         | اسمرالجامعة         |
| رجوع     | إضافة المؤهل العلمي                                  |         |                     |
|          |                                                      |         |                     |
|          | Figure                                               | (1-6-C) |                     |

From the previous figure, it is shown that to add a qualification, specialty, or experience, the user must fill in the required fields according to the type of data being entered (qualification, specialty, or experience), then click the "Add" button.

Once added, the data will appear within the Request Details page as illustrated in the following figure:

|                                                  |                      |                                        | محية                        | ودية للتخصصات ال                                    | بوية ال <mark>ه</mark> يئة السعر     |
|--------------------------------------------------|----------------------|----------------------------------------|-----------------------------|-----------------------------------------------------|--------------------------------------|
|                                                  | _                    | م التصنيف بالهيئة:                     | رق                          |                                                     | نف <mark>ل</mark> دى الهيئة؟         |
| ث بيانات <mark>هيئة</mark> التخصصا               | ມູງວຽ                | 123456                                 |                             |                                                     | rae                                  |
| الطلب                                            | مرفقات               | بيائات الطلب                           |                             | ألأساسية                                            | البيانات                             |
| 0                                                |                      | •                                      |                             |                                                     |                                      |
|                                                  |                      |                                        |                             |                                                     |                                      |
| ة المؤصل العلمي                                  | إضافة                |                                        |                             | (2)                                                 | لم <mark>ؤهلات العلمي</mark> ة       |
| خيارات                                           | مرفق الشهادة         | يَّ الحصول على المؤهل                  | រូច                         | الجامعة                                             | الدرجة العلمية                       |
| <b>1</b>                                         | *                    | 09/05/2011                             | âs                          | السم الجام                                          | يكالوريوس                            |
| 1                                                | 2                    | 06/05/2013                             |                             | الجامعة                                             | بكالوريوس                            |
|                                                  |                      |                                        |                             |                                                     | لخبرات ( <mark>1</mark> )            |
| إضافة خبرة                                       | شهادة الخبرة         | مكان العمل                             | إلى تاريخ                   | من تاريخ                                            | الوظيفة                              |
| إضافة خبرة<br>خيارات                             |                      |                                        | 20/05/2014                  | 12/02/2013                                          | الوظيفة                              |
| إضافة خبرة<br>خيارات<br>ا                        | 2                    | مكان العمل                             | 20/03/2011                  |                                                     |                                      |
| إضافة خبرة<br>خيارات<br>أش الأمر<br>إضافة التخصص | 2                    | مكان العمل                             | 2000/2011                   | ر الصحي (1)                                         | خصصات الممارس                        |
| إضافة غبرة<br>غيارات<br>أشافة التخصص<br>غيارات   | ارفاق ما يثبت التخصص | مكان العمل<br>مكان العمل               | تاريخ النهاية               | ل الصحي (1)<br>تاريخ البداية                        | خصصات الممارس<br>التخمص              |
| إضافة خبرة<br>غيارات<br>إضافة التخصص<br>غيارات   | ارفاق ما يثبت التخصص | مكان العمل<br>مكان العمل<br>مكان العمل | تاريخ النهاية<br>31/05/2016 | <b>(1) الصحي (1)</b><br>تاريغ البداية<br>31/12/2011 | نخصصات الممارس<br>التخمص<br>Oncology |

Figure (1-6-D)

From the previous figure, we can observe that the information added to the application details page-whether an academic qualification, specialty, or experience is clearly displayed. The user can edit the entries using the

edit option will be displayed as shown in the next figure.

| وية الهيئة السعودية للتخصصات الصحية                                | ات الصحية                                                |                                                                |              |                                |                    |                        |      |          |          |           |           |     |
|--------------------------------------------------------------------|----------------------------------------------------------|----------------------------------------------------------------|--------------|--------------------------------|--------------------|------------------------|------|----------|----------|-----------|-----------|-----|
| نف لدى الهيئة؟                                                     |                                                          |                                                                | رقم التصني   | ≉قثيها∪ د                      |                    |                        |      |          |          |           |           |     |
| aos<br>A                                                           |                                                          | y                                                              | 123456       |                                |                    |                        |      |          | تحديث    | ہیانات ھی | ئةالتخصد  | تات |
| البيائات الأساسية                                                  |                                                          |                                                                | بيانات       | لطلب                           |                    |                        |      | LO       | رفقات ال | لطلب      |           |     |
| •                                                                  |                                                          |                                                                |              |                                |                    |                        |      |          | •—       |           |           |     |
|                                                                    |                                                          |                                                                |              |                                |                    |                        |      |          | <u> </u> | /         |           |     |
| رفقات الطلب                                                        |                                                          |                                                                |              |                                |                    |                        |      |          |          |           |           |     |
| رفق السيرة الذاتية.                                                | صورة بطاقة ا                                             | أحوال / الا<br>_                                               | لإقامة/ الجر | واز                            |                    |                        |      |          | 0        |           |           |     |
| اختِار ملك   له، يته، اختيار اي ملف                                | اختیار ملف ]                                             | مايتماله                                                       | اختيار اي م  | لف                             |                    |                        |      |          |          |           |           |     |
| ي حال لم، تقم، بإرفاق ملف سيتم، المحاذ<br>قديم،<br>تتحميل البيلغي] | في حال لد<br>القديم                                      | في حال لم، تقم، بإرفاق ملف سيتم، المحافظة على الملف<br>القديم، |              |                                |                    |                        |      |          |          |           |           |     |
| تحميل الملف                                                        | لحميل                                                    | ملف                                                            |              |                                |                    |                        |      |          |          |           |           |     |
| رفق التحليل الفيروسي<br>الشاعات المرتضافتيا أعام ف                 | صورة من بطاقة التسجيل<br>البعد بنها أمر تصافته أو أمافيً |                                                                |              |                                |                    |                        |      |          | 3        |           |           |     |
| مواليا متقصيلية اقرما فيستصالمواة                                  | تصالممالفة                                               | مامة                                                           | أرمام        | معرد سی<br>مار الم             |                    | م قافيا ب              |      | بتصاله   | bilo     | alaä      | أأمام     |     |
| قدیم<br>قدیم                                                       | القديم                                                   | 100010                                                         | اباردی م     |                                | يتسامد             |                        |      | التريينك |          |           |           |     |
| تحميل الملف                                                        |                                                          |                                                                |              | نحميل                          | تعلم               | 200                    |      |          |          |           |           |     |
| ل تم توثيق الشهادات؟٭<br>ر نعم                                     |                                                          |                                                                |              | مرفق إثبات تر<br>[الخفاد مانت] | ئىق الشر<br>مىتمار | لهادات<br>اختيار أي آم | . ól |          |          |           |           | 0   |
| y <sub>(</sub>                                                     |                                                          |                                                                |              |                                | añia               | ر ارفاق                |      | อปเตรีย  | bálac    | alcâ      | رفاما     |     |
|                                                                    |                                                          |                                                                |              | القديم                         | 102010             | بورحاق د               |      | عيد المت |          | Out «     | Geografia |     |
|                                                                    |                                                          |                                                                |              | تحميل ا                        | ملف                | 2                      |      |          |          |           |           |     |
| 0                                                                  |                                                          |                                                                |              |                                |                    |                        |      |          |          |           |           | -   |
| حفظ                                                                |                                                          |                                                                |              |                                |                    |                        |      | السابق   |          | عودة ل    | لرئيسية   |     |
|                                                                    |                                                          |                                                                |              |                                |                    |                        |      |          |          |           |           | _   |
|                                                                    |                                                          |                                                                |              |                                |                    |                        |      |          |          |           |           |     |
|                                                                    |                                                          |                                                                | 1-6-E)       | Figure                         |                    |                        |      |          |          |           |           |     |
|                                                                    |                                                          |                                                                |              |                                |                    |                        |      |          |          |           |           |     |
|                                                                    |                                                          |                                                                |              |                                |                    |                        |      |          |          |           |           |     |
|                                                                    |                                                          |                                                                |              |                                |                    |                        |      |          |          |           |           |     |
|                                                                    |                                                          |                                                                |              |                                |                    |                        |      |          |          |           |           |     |
|                                                                    |                                                          |                                                                |              |                                |                    |                        |      |          |          |           |           |     |
|                                                                    |                                                          |                                                                |              |                                |                    |                        |      |          |          |           |           |     |

From the previous figure, we can observe the required attachments for the application, which include: the CV file, a copy of the National ID/Residence Permit/Passport, the viral screening report, a copy of the registration card, and the certificate verification proof. To update the information, the user simply needs to upload the required attachments, select the certificate verification status, and click the "Save" button. A confirmation message will then appear, indicating that the data has been saved successfully, as shown in the following figure:

| طا    | بب إنخ | بمامرا | للبرناه | <b>8</b> .0 |   |  |       |       |      |   |   |   |   |   |   |       | * |  |
|-------|--------|--------|---------|-------------|---|--|-------|-------|------|---|---|---|---|---|---|-------|---|--|
| تمرال | لحفظ   | بنجاح  |         |             |   |  |       |       |      |   |   |   |   |   |   |       |   |  |
|       |        |        |         |             |   |  |       |       |      |   |   |   |   |   |   | إغلاق | ł |  |
| ÷     | ÷.     | 5      |         | 5           | 5 |  | ÷.    |       |      | 0 | 5 | 5 | 5 | 5 | - |       |   |  |
|       |        |        |         |             |   |  | -6-F) | re (1 | Figu |   |   |   |   |   |   |       |   |  |
|       |        |        |         |             |   |  |       |       |      |   |   |   |   |   |   |       |   |  |
|       |        |        |         |             |   |  |       |       |      |   |   |   |   |   |   |       |   |  |
|       |        |        |         |             |   |  |       |       |      |   |   |   |   |   |   |       |   |  |
|       |        |        |         |             |   |  |       |       |      |   |   |   |   |   |   |       |   |  |
|       |        |        |         |             |   |  |       |       |      |   |   |   |   |   |   |       |   |  |
|       |        |        |         |             |   |  |       |       |      |   |   |   |   |   |   |       |   |  |
|       |        |        |         |             |   |  |       |       |      |   |   |   |   |   |   |       |   |  |
|       |        |        |         |             |   |  |       |       |      |   |   |   |   |   |   |       |   |  |
|       |        |        |         |             |   |  |       |       |      |   |   |   |   |   |   |       |   |  |
|       |        |        |         |             |   |  |       |       |      |   |   |   |   |   |   |       |   |  |
|       |        |        |         |             |   |  |       |       |      |   |   |   |   |   |   |       |   |  |
|       |        |        |         |             |   |  |       |       |      |   |   |   |   |   |   |       |   |  |
|       |        |        |         |             |   |  |       |       |      |   |   |   |   |   |   |       |   |  |
|       |        |        |         |             |   |  |       |       |      |   |   |   |   |   |   |       |   |  |
|       |        |        |         |             |   |  |       |       |      |   |   |   |   |   |   |       |   |  |